# Old Company Name in Catalogs and Other Documents

On April 1<sup>st</sup>, 2010, NEC Electronics Corporation merged with Renesas Technology Corporation, and Renesas Electronics Corporation took over all the business of both companies. Therefore, although the old company name remains in this document, it is a valid Renesas Electronics document. We appreciate your understanding.

Renesas Electronics website: http://www.renesas.com

April 1<sup>st</sup>, 2010 Renesas Electronics Corporation

Issued by: Renesas Electronics Corporation (http://www.renesas.com)

Send any inquiries to http://www.renesas.com/inquiry.

# Notice

- 1. All information included in this document is current as of the date this document is issued. Such information, however, is subject to change without any prior notice. Before purchasing or using any Renesas Electronics products listed herein, please confirm the latest product information with a Renesas Electronics sales office. Also, please pay regular and careful attention to additional and different information to be disclosed by Renesas Electronics such as that disclosed through our website.
- Renesas Electronics does not assume any liability for infringement of patents, copyrights, or other intellectual property rights of third parties by or arising from the use of Renesas Electronics products or technical information described in this document. No license, express, implied or otherwise, is granted hereby under any patents, copyrights or other intellectual property rights of Renesas Electronics or others.
- 3. You should not alter, modify, copy, or otherwise misappropriate any Renesas Electronics product, whether in whole or in part.
- 4. Descriptions of circuits, software and other related information in this document are provided only to illustrate the operation of semiconductor products and application examples. You are fully responsible for the incorporation of these circuits, software, and information in the design of your equipment. Renesas Electronics assumes no responsibility for any losses incurred by you or third parties arising from the use of these circuits, software, or information.
- 5. When exporting the products or technology described in this document, you should comply with the applicable export control laws and regulations and follow the procedures required by such laws and regulations. You should not use Renesas Electronics products or the technology described in this document for any purpose relating to military applications or use by the military, including but not limited to the development of weapons of mass destruction. Renesas Electronics products and technology may not be used for or incorporated into any products or systems whose manufacture, use, or sale is prohibited under any applicable domestic or foreign laws or regulations.
- 6. Renesas Electronics has used reasonable care in preparing the information included in this document, but Renesas Electronics does not warrant that such information is error free. Renesas Electronics assumes no liability whatsoever for any damages incurred by you resulting from errors in or omissions from the information included herein.
- 7. Renesas Electronics products are classified according to the following three quality grades: "Standard", "High Quality", and "Specific". The recommended applications for each Renesas Electronics product depends on the product's quality grade, as indicated below. You must check the quality grade of each Renesas Electronics product before using it in a particular application. You may not use any Renesas Electronics product for any application categorized as "Specific" without the prior written consent of Renesas Electronics. Further, you may not use any Renesas Electronics. Renesas Electronics shall not be in any way liable for any damages or losses incurred by you or third parties arising from the use of any Renesas Electronics product for an application categorized as "Specific" or for which the product is not intended where you have failed to obtain the prior written consent of Renesas Electronics. The quality grade of each Renesas Electronics product is "Standard" unless otherwise expressly specified in a Renesas Electronics data sheets or data books, etc.
  - "Standard": Computers; office equipment; communications equipment; test and measurement equipment; audio and visual equipment; home electronic appliances; machine tools; personal electronic equipment; and industrial robots.
  - "High Quality": Transportation equipment (automobiles, trains, ships, etc.); traffic control systems; anti-disaster systems; anticrime systems; safety equipment; and medical equipment not specifically designed for life support.
  - "Specific": Aircraft; aerospace equipment; submersible repeaters; nuclear reactor control systems; medical equipment or systems for life support (e.g. artificial life support devices or systems), surgical implantations, or healthcare intervention (e.g. excision, etc.), and any other applications or purposes that pose a direct threat to human life.
- 8. You should use the Renesas Electronics products described in this document within the range specified by Renesas Electronics, especially with respect to the maximum rating, operating supply voltage range, movement power voltage range, heat radiation characteristics, installation and other product characteristics. Renesas Electronics shall have no liability for malfunctions or damages arising out of the use of Renesas Electronics products beyond such specified ranges.
- 9. Although Renesas Electronics endeavors to improve the quality and reliability of its products, semiconductor products have specific characteristics such as the occurrence of failure at a certain rate and malfunctions under certain use conditions. Further, Renesas Electronics products are not subject to radiation resistance design. Please be sure to implement safety measures to guard them against the possibility of physical injury, and injury or damage caused by fire in the event of the failure of a Renesas Electronics product, such as safety design for hardware and software including but not limited to redundancy, fire control and malfunction prevention, appropriate treatment for aging degradation or any other appropriate measures. Because the evaluation of microcomputer software alone is very difficult, please evaluate the safety of the final products or system manufactured by you.
- 10. Please contact a Renesas Electronics sales office for details as to environmental matters such as the environmental compatibility of each Renesas Electronics product. Please use Renesas Electronics products in compliance with all applicable laws and regulations that regulate the inclusion or use of controlled substances, including without limitation, the EU RoHS Directive. Renesas Electronics assumes no liability for damages or losses occurring as a result of your noncompliance with applicable laws and regulations.
- 11. This document may not be reproduced or duplicated, in any form, in whole or in part, without prior written consent of Renesas Electronics.
- 12. Please contact a Renesas Electronics sales office if you have any questions regarding the information contained in this document or Renesas Electronics products, or if you have any other inquiries.
- (Note 1) "Renesas Electronics" as used in this document means Renesas Electronics Corporation and also includes its majorityowned subsidiaries.
- (Note 2) "Renesas Electronics product(s)" means any product developed or manufactured by or for Renesas Electronics.

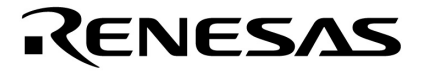

**User's Manual** 

# IE-703102-MC

**In-circuit Emulator** 

Target device V850E/MS1<sup>™</sup>

Document No. U13875EJ1V0UM00 (1st edition) Date Published December 1998 N CP(K)

© NEC Corporation 1998 Printed in Japan [MEMO]

V850E/MS1 and V800 Series are trademarks of NEC Corporation.

Windows is either a trademark or a registered trademark of Microsoft Corporation in the United States and/or other countries.

PC/AT is a trademark of International Business Machines Corporation.

Ethernet is a trademark of Xerox Corporation.

UNIX is a registered trademark in the United States and other countries, licensed exclusively through X/Open Company Limited.

The information in this document is subject to change without notice.

No part of this document may be copied or reproduced in any form or by any means without the prior written consent of NEC Corporation. NEC Corporation assumes no responsibility for any errors which may appear in this document.

NEC Corporation does not assume any liability for infringement of patents, copyrights or other intellectual property rights of third parties by or arising from use of a device described herein or any other liability arising from use of such device. No license, either express, implied or otherwise, is granted under any patents, copyrights or other intellectual property rights of NEC Corporation or of others.

# **Regional Information**

Some information contained in this document may vary from country to country. Before using any NEC product in your application, please contact the NEC office in your country to obtain a list of authorized representatives and distributors. They will verify:

- · Device availability
- · Ordering information
- Product release schedule
- · Availability of related technical literature
- Development environment specifications (for example, specifications for third-party tools and components, host computers, power plugs, AC supply voltages, and so forth)
- Network requirements

In addition, trademarks, registered trademarks, export restrictions, and other legal issues may also vary from country to country.

NEC Electronics Inc. (U.S.) Santa Clara, California Tel: 408-588-6000 800-366-9782 Fax: 408-588-6130 800-729-9288

#### NEC Electronics (Germany) GmbH

Duesseldorf, Germany Tel: 0211-65 03 02 Fax: 0211-65 03 490

#### NEC Electronics (UK) Ltd.

Milton Keynes, UK Tel: 01908-691-133 Fax: 01908-670-290

#### NEC Electronics Italiana s.r.l.

Milano, Italy Tel: 02-66 75 41 Fax: 02-66 75 42 99 NEC Electronics (Germany) GmbH Benelux Office Eindhoven, The Netherlands Tel: 040-2445845 Fax: 040-2444580

NEC Electronics (France) S.A. Velizy-Villacoublay, France Tel: 01-30-67 58 00 Fax: 01-30-67 58 99

NEC Electronics (France) S.A. Spain Office Madrid, Spain

Tel: 01-504-2787 Fax: 01-504-2860

NEC Electronics (Germany) GmbH Scandinavia Office Taeby, Sweden Tel: 08-63 80 820 Fax: 08-63 80 388 NEC Electronics Hong Kong Ltd. Hong Kong Tel: 2886-9318 Fax: 2886-9022/9044

NEC Electronics Hong Kong Ltd. Seoul Branch Seoul, Korea Tel: 02-528-0303 Fax: 02-528-4411

NEC Electronics Singapore Pte. Ltd. United Square, Singapore 1130 Tel: 65-253-8311 Fax: 65-250-3583

NEC Electronics Taiwan Ltd. Taipei, Taiwan Tel: 02-2719-2377 Fax: 02-2719-5951

NEC do Brasil S.A. Electron Devices Division Rodovia Presidente Dutra, Km 214 07210-902-Guarulhos-SP Brasil Tel: 55-11-6465-6810 Fax: 55-11-6465-6829

J98. 11

# INTRODUCTION

| Readers                 | This manual is intended<br>using V850E/MS1 <sup>™</sup> prod                                                                                            | d for users w<br>ducts.                                                                                                    | ho design and develop application systems                                                                                                    |
|-------------------------|----------------------------------------------------------------------------------------------------|----------------------------------------------------------------------------------------------------|----------------------------------------------------------------------------------------------------|
| Purpose                 | Debugging can be perform<br>a dedicated optional book<br>V850E/MS1 products. The IE-703102-MC and in                                                    | ormed efficient<br>oard when de<br>The purpose o<br>ts basic specit                                                                         | tly with this emulator (IE-703102-MC) connected to<br>esigning and developing application systems using<br>of this manual is to describe the proper operation of<br>ifications.                                                                            |
| Organization            | <ul><li>This manual is broadly of</li><li>Overview</li><li>Names and functions</li><li>Connections of parts</li></ul>                                   | livided into the<br>s of parts                                                                                                    | e following parts.                                                                                                    |
| How to Read This Manual | It is assumed that the<br>electrical engineering, lo<br>To learn about the basic<br>→Read this manual<br>To learn the operation m<br>→Read the user's m | reader of this<br>ogic circuits, and<br>specifications<br>in the order lis<br>nethods, comm<br>anual of the d                               | is manual has general knowledge in the fields of<br>and microcontrollers.<br>s and operation<br>sted in <b>CONTENTS</b> .<br>mand functions, etc., of the IE-703102-MC<br>debugger (optional) that is used.                                                |
| Conventions             | Note:<br>Caution:<br>Remark:<br>Numeral representation:<br>Prefixes representing the                                                                    | Footnote for i<br>Information re<br>Supplementa<br>Binary ··· ××<br>Decimal ··· ×<br>Hexadecimal<br>e powers of 2<br>K (kilo):<br>M (mega): | item marked with <b>Note</b> in the text<br>requiring particular attention<br>ary information<br>$x 	ext{ or } x 	ext{w} 	ext{B}$<br>$x 	ext{w}$<br>$I 	ext{ ··· } x 	ext{w} 	ext{H}$<br>$I (address space, memory capacity):2^{10} = 10242^{20} = 1024^2$ |

# Terminology

The meanings of terms used in this manual listed below.

| Target device   | Device that is emulated.                                                                                             |  |
|-----------------|----------------------------------------------------------------------------------------------------|--|
| Target system   | The system (user-built system) to be debugged. This includes the target program and hardware configured by the user. |  |
| Evaluation chip | Device that performs emulation of the target device in the IE-703102-MC.                                             |  |

# Related DocumentsThe related documents indicated in this publication may include preliminary versions.However, preliminary versions are not marked as such.

## O Documents related to V850E/MS1

| Document Name                                    | Document Number |
|--------------------------------------------------|-----------------|
| V850E/MS1 User's Manual – Hardware               | U12688E         |
| V850E/MS1 User's Manual – Architecture           | U12197E         |
| μPD703100-40, 703101-33, 703102-33 Data Sheet    | To be prepared  |
| μPD703100-A40, 703101-A33, 703102-A33 Data Sheet | To be prepared  |
| μPD70F3102-33 Data Sheet                         | U13844E         |
| μPD70F3102-A33 Data Sheet                        | U13845E         |

# O Documents related to development tools (User's Manuals)

| Prod                                          | Document Number                                    |                   |
|-----------------------------------------------|----------------------------------------------------|-------------------|
| IE-703102-MC (In-circuit emulator)            |                                                    | This manual       |
| IE-703102-MC-EM1, IE-703102-MC-EM1-A (In      | -circuit emulator optional board)                  | U13876E           |
| CA850 (C compiler package)                    | Operation UNIX <sup>™</sup> based                  | U12839E           |
|                                               | Operation Windows <sup>™</sup> based               | U12827E           |
|                                               | C language                                         | U12840E           |
|                                               | Assembly language                                  | U10543E           |
| ID850 (Integrated debugger)                   | D850 (Integrated debugger) Operation Windows-based |                   |
| RX850 (Real-time OS) Basics                   |                                                    | U13430E           |
|                                               | Technical                                          | U13431E           |
|                                               | Installation                                       | U13410E           |
| RX850 Pro (Real-time OS) Fundamental          |                                                    | Under preparation |
|                                               | Technical                                          | U13772E           |
|                                               | Installation                                       | U13774E           |
| RD850 (Task debugger) <sup>Note</sup>         |                                                    | U11158E           |
| RD850 (Ver. 3.0) (Task debugger)              |                                                    | U13737E           |
| AZ850 (System performance analyzer) Operation |                                                    | U11181E           |

Note Supports ID850 (Ver. 1.31 only).

# CONTENTS

| CHAPTER 1 OVERVIEW                                                                         | 9  |
|--------------------------------------------------------------------------------------------|----|
| 1.1 Hardware Configuration                                                                 | 10 |
| 1.2 Features                                                                               | 11 |
| 1.3 Function Specifications                                                                | 12 |
| 1.4 Hardware Configuration                                                                 | 13 |
| 1.5 System Configuration                                                                   | 14 |
| 1.6 Contents in Carton                                                                     | 15 |
| 1.7 Setup                                                                                  | 17 |
| 1.7.1 When using the IE-703102-MC on a stand-alone basis for performing software debugging | 17 |
| 1.7.2 When performing hardware debugging with target system                                | 18 |
| CHAPTER 2 PART NAMES AND FUNCTION                                                          | 19 |
| 2.1 Names and Functions                                                                    | 20 |
| 2.1.1 Names and functions of main unit                                                     | 20 |
| 2.2 Names and Functions of Pod Part                                                        | 21 |
|                                                                                            |    |
| CHAPTER 3 CONNECTION OF COMPONENTS                                                         | 23 |
| 3.1 Connection to Personal Computer                                                        | 23 |
| 3.1.1 Overview of connection                                                               | 23 |
| 3.1.2 Connection procedure                                                                 | 23 |
| 3.1.3 Personal computer setting                                                            | 28 |
| 3.1.4 Connection of PC interface cable                                                     | 29 |
| 3.2 Connection to Target System                                                            | 30 |
| 3.3 Cable Connections                                                                      | 32 |
| 3.3.1 Connection of power adaptor                                                          | 32 |
| 3.3.2 PC interface cable connection                                                        | 32 |
| 3.3.3 External logic probe connection                                                      | 33 |
| 3.3.4 Additional information                                                               | 33 |
| 3.4 System Power-on and Power-off                                                          | 35 |
| 3.4.1 Power-on procedure                                                                   | 35 |
| 3.4.2 Power-off procedure                                                                  | 35 |
| APPENDIX DIMENSIONS                                                                        | 37 |

# LIST OF FIGURES

| Figur | e No. Title                                                                         | Page |
|-------|-------------------------------------------------------------------------------------|------|
|       |                                                                                     |      |
| 1-1.  | Basic Hardware Configuration                                                        | 13   |
| 1-2.  | System Configuration                                                                | 14   |
| 1-3.  | Contents in IE-703102-MC Carton                                                     | 15   |
| 1-4.  | Accessories                                                                         | 16   |
| 2-1.  | IE-703102-MC                                                                        | 19   |
| 2-2.  | Main Unit                                                                           | 20   |
| 2-3.  | Pod (Top View)                                                                      | 21   |
| 2-4.  | Pod (Bottom View)                                                                   | 22   |
| 3-1.  | Setting of DIP Switch 1 (SW1) (IE-70000-98-IF-B)                                    | 24   |
| 3-2.  | Setting of DIP Switch 2 (SW2) (IE-70000-98-IF-B)                                    | 24   |
| 3-3.  | Setting of DIP Switch 1 (SW1) (IE-70000-98-IF-C)                                    | 25   |
| 3-4.  | Setting of DIP Switch 2 (SW2) (IE-70000-98-IF-C)                                    | 25   |
| 3-5.  | Setting of DIP Switch 1 (SW1) (IE-70000-PC-IF-B)                                    | 26   |
| 3-6.  | Setting of DIP Switch 2 (SW2) (IE-70000-PC-IF-B)                                    |      |
| 3-7.  | Setting of DIP Switch 1 (SW1) (IE-70000-PC-IF-C)                                    | 27   |
| 3-8.  | Setting of DIP Switch 2 (SW2) (IE-70000-PC-IF-C)                                    | 27   |
| 3-9.  | Rear Panel of PC-9800 Series                                                        | 28   |
| 3-10. | Insertion of PC Interface Board                                                     | 28   |
| 3-11. | Connection of Cable to PC Interface Board                                           | 29   |
| 3-12. | Connection of Connector for Target Connection and Connector for Emulator Connection |      |
| 3-13. | Pin 1 Direction Marking of Connector (Top View)                                     |      |
| 3-14. | Connection of IE-703102-MC to Target System                                         | 31   |
| 3-15. | Power Adaptor Connection                                                            | 32   |
| 3-16. | PC Interface Cable Connection                                                       | 32   |
| 3-17. | External Logic Probe Connection                                                     | 33   |
| 3-18. | External Logic Probe Connection (Using IC Clip)                                     |      |

#### CHAPTER 1 OVERVIEW

The IE-703102-MC is an in-circuit emulator that efficiently debugs hardware and software of systems under development using V850E/MS1 products.

It incorporates functions such as a break/trace function using events, a coverage function for program performance evaluation, and a timer/counter function.

To perform debugging, the optional board (sold separately) corresponding to the relevant V850E/MS1 product must be connected.

# 1.1 Hardware Configuration

| Sep                                            | arately sold hardware                                                |
|------------------------------------------------|----------------------------------------------------------------------|
| Optional board                                 | The IE-703102-MC can be used as an in-circuit                        |
| [IE-703102-MC-EM1                              | emulator of V850E/MS1 product by connecting                          |
| IE-703102-MC-EM1-A                             | these boards.                                                        |
| Extension probe (SC-XXXSDA <sup>Note 1</sup> ) | General-purpose extension probe. Product of                          |
|                                                | TOKYO ELETECH CORPORATION.                                           |
| PC interface board                             | These boards are used to connect the IE-703102-                      |
| (IE-70000-∞-IF-B )                             | MC to personal computer. These boards are added                      |
| IE-70000-xx-IF-C                               | into the expansion slot of a personal computer.                      |
| IE-70000-PCI-IF                                | ××: 98 (for PC-9800 series C bus) <sup>Note 2</sup>                  |
| (IE-70000-CD-IF-A)                             | PC (for IBM PC/AT <sup>™</sup> compatible ISA bus) <sup>Note 2</sup> |
|                                                | IE-70000-PCI-IF: for PCI bus                                         |
|                                                | IE-70000-CD-IF-A: for PCMCIA socket                                  |
| Network module                                 | This module is used when workstation controls the                    |
| (IE-70000-MC-SV3)                              | IE-703102-MC via Ethernet <sup>™</sup> .                             |
| Dower edepter                                  | AC adapter dedicated to the NEC in circuit emulator                  |

- Notes 1. For further information, contact Daimaru Kogyo., Ltd. Tokyo Electronic Components Division (TEL +81-3-3820-7112) Osaka Electronic Components Division (TEL +81-6-244-6672)
  - 2. These interface boards cannot be used for the PC98-NX series.

# 1.2 Features

- O Maximum operation frequency of 40 MHz and operating voltage of 3.3 V (DC) are realized.
- O Extremely lightweight and compact
- O Higher equivalence with target device can be achieved by omitting buffer between signal cables.
- $\begin{array}{c} \mathsf{O} \quad \mbox{Following pins can be masked.} \\ \hline \hline \mathsf{RESET}, \mbox{NMI}, \\ \hline \hline \mathsf{WAIT}, \\ \hline \hline \mathsf{HLDRQ} \end{array}$
- O Dimensions and environmental conditions for operation are as follows.

| Parameter                              |        | Value                                              |  |
|----------------------------------------|--------|----------------------------------------------------|--|
| Maximum operating frequency            |        | 40 MHz                                             |  |
| Supply voltage (DC)                    |        | 5 V                                                |  |
| Operating voltage (DC)                 |        | Vdd = 3.3 V, HVdd = 3.3/5.0V                       |  |
| Power dissipation                      |        | 11 W (operating frequency: 40 MHz) <sup>Note</sup> |  |
| External dimensions                    | Height | 56 mm                                              |  |
| (Refer to <b>APPENDIX DIMENSIONS</b> ) | Length | 353 mm                                             |  |
|                                        | Width  | 90 mm                                              |  |
| Weight                                 |        | 500 g                                              |  |
| Operating temperature range            |        | 0 to 40°C                                          |  |
| Storage temperature range              |        | 0 to 45°C                                          |  |
| Ambient humidity range                 |        | 10 to 80%RH                                        |  |

Note The power dissipation is 11.4 W when the optional board is connected to the IE-703102-MC.

# 1.3 Function Specifications

| Item                                                |                      |                  | Specification                                                                                                    |
|-----------------------------------------------------|----------------------|------------------|----------------------------------------------------------------------------------------------------|
| Emulation memory capacity                           | Internal ROM         |                  | 512 Kbytes                                                                                                    |
|                                                     | External memory      |                  | 2 Mbytes                                                                                                    |
| Execution/Pass detection coverage                   | Internal ROM         |                  | 512 Kbytes                                                                                                    |
| memory capacity                                     | External memory      | In ROM-less mode | 2 Mbytes                                                                                                    |
|                                                     |                      | When using iROM  | 1 Mbyte                                                                                                    |
| Memory access detection coverage<br>memory capacity | External memory      |                  | 1 Mbyte                                                                                                    |
| Trace memory capacity                               |                      |                  | 168 bits × 32 Kframes                                                                                                    |
| Time measurement function                           |                      |                  | Measurement enabled with time tag or three timers                                                                                     |
| External logic probe                                |                      |                  | 8-bit external trace possible                                                                                                    |
|                                                     |                      |                  | Trace/Break event setting possible                                                                                                    |
| Break function                                      |                      |                  | Event break                                                                                                    |
|                                                     | Step execution break |                  |                                                                                                    |
|                                                     | Forced break         |                  |                                                                                                    |
|                                                     |                      |                  | <ul><li>Fail safe break</li><li>Illegal access to peripheral I/O</li><li>Access to guard space</li><li>Write into ROM space</li></ul> |

Caution Some of the functions may not be supported depending on the debugger used.

# 1.4 Hardware Configuration

The basic hardware configuration of the IE-703102-MC is as follows.

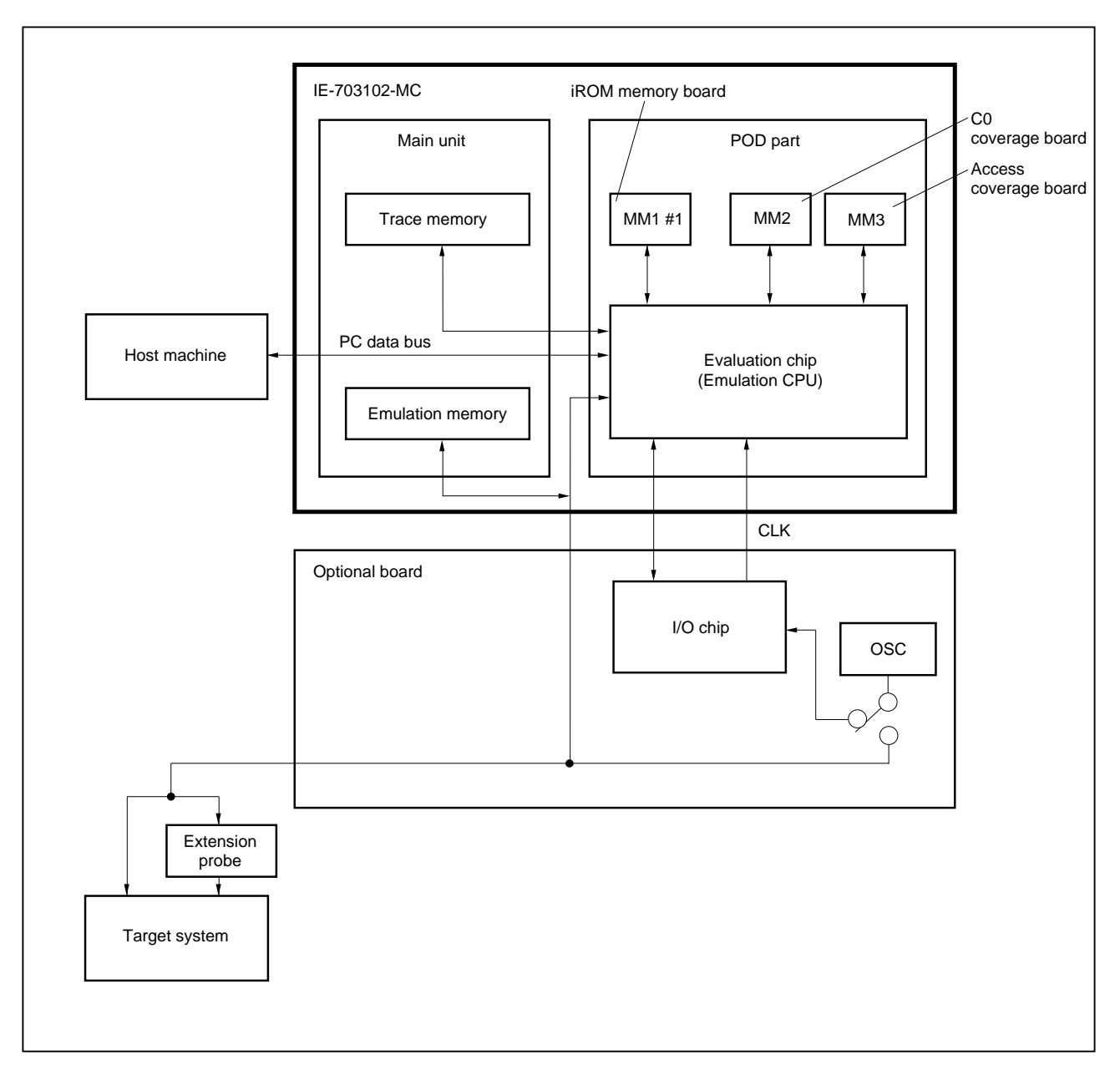

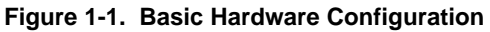

# 1.5 System Configuration

The system configuration when connecting the optional board to the IE-703102-MC, which is then connected to a personal computer (PC-9800 series or PC/AT compatibles) is illustrated below.

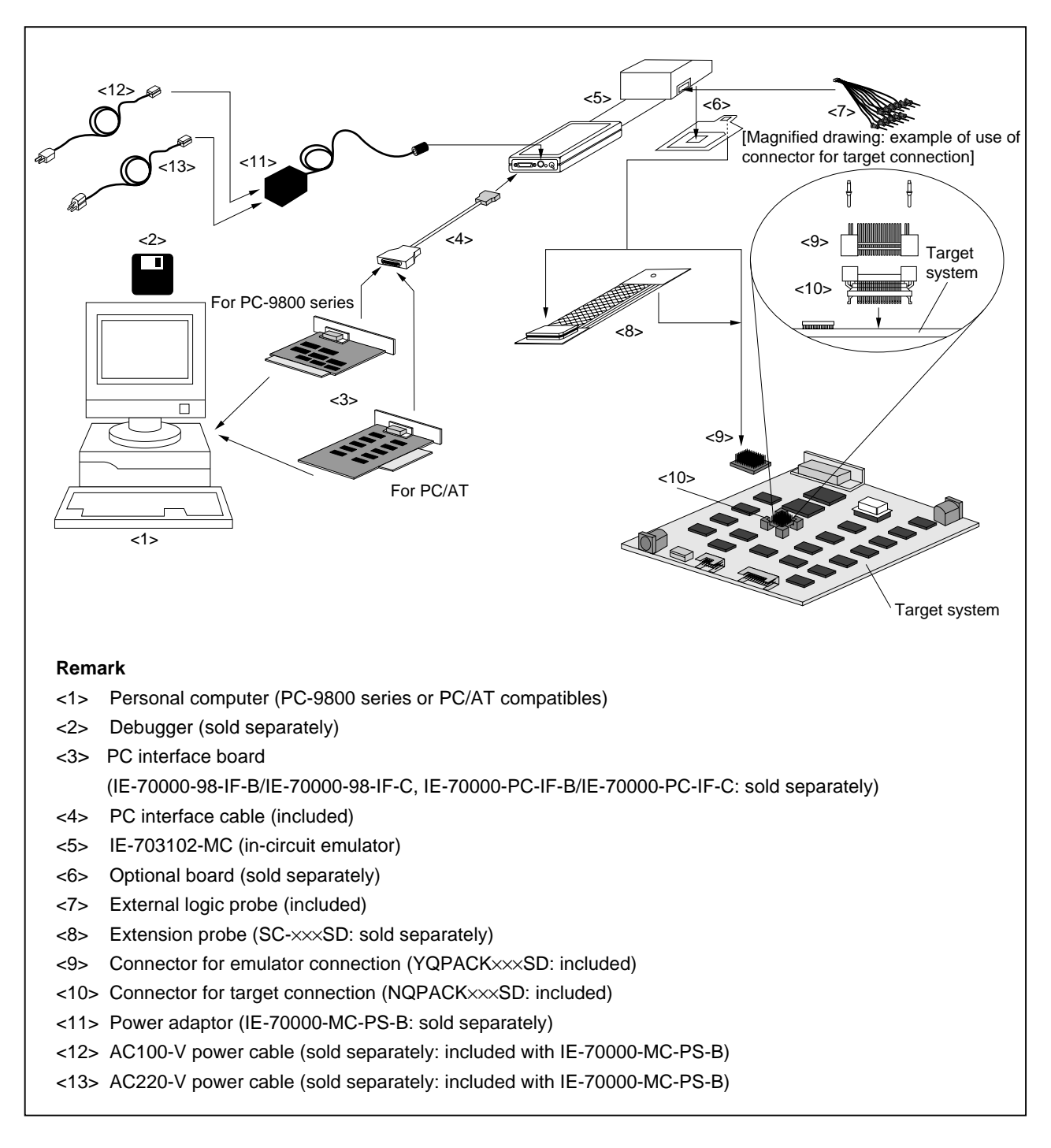

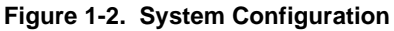

# 1.6 Contents in Carton

The carton of the IE-703102-MC contains a main unit, guarantee card, packing list, and accessory bag.

Make sure that the accessory bag includes this manual and cables. In case of missing or damaged contents, please contact an NEC sales representative or an NEC distributor.

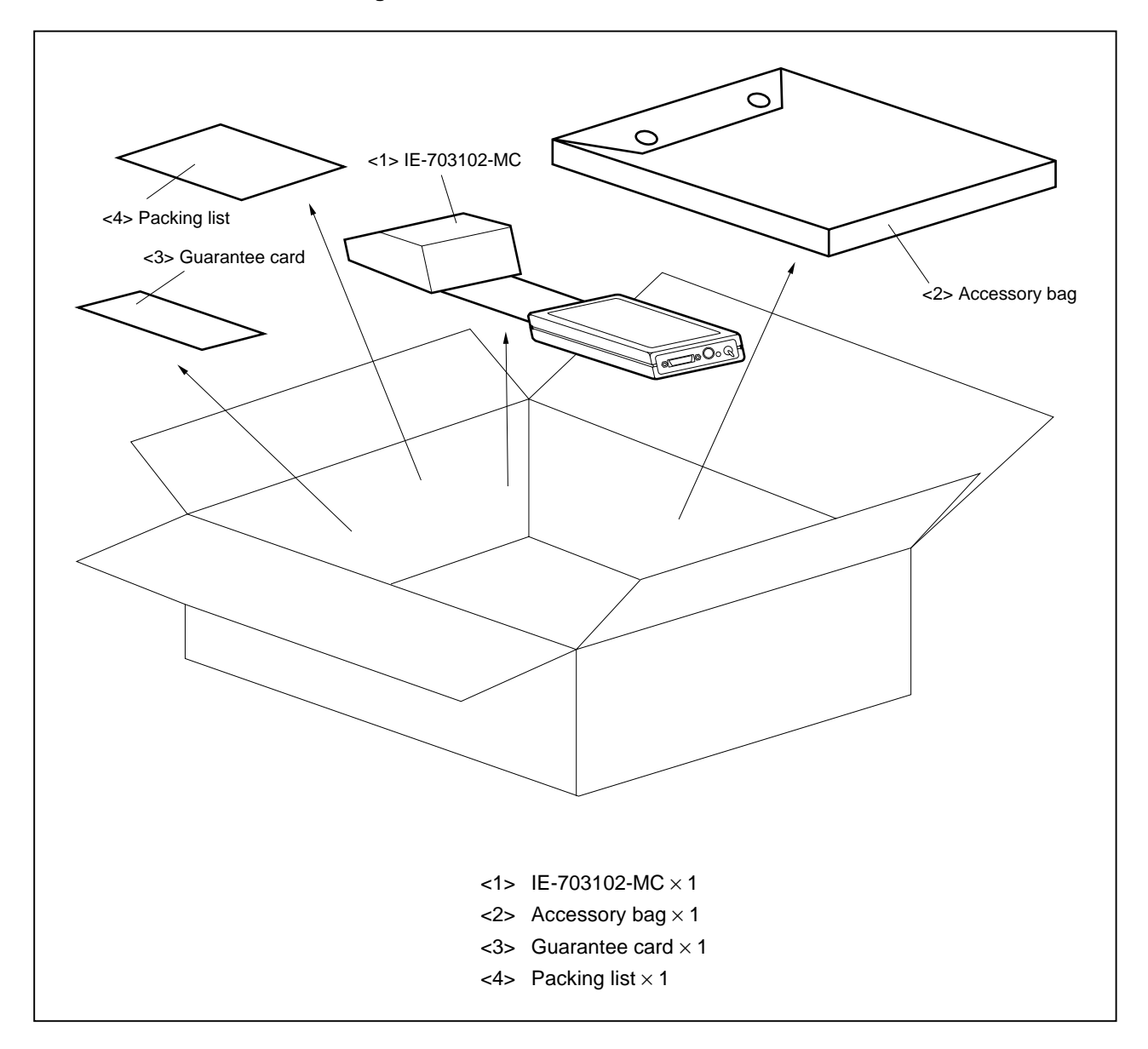

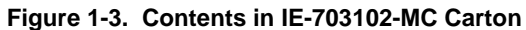

Check that the accessory bag contains this manual, an accessory list, and the following accessories.

- (a) PC interface cable  $\times 1$
- (b) External logic probe  $\times 1$
- (c) Plastic spacer  $\times 2$

(including 2 plastic screws and 2 washers)

- (d) Connector for target connection (NQPACK144SD)  $\times$  1 (including 3 NQGUIDEs and 1 driver)
- (e) CPU mounting cover (HQPACK144SD) × 1 (including 4 fastening screws)
- (f) Connector for emulator connection (YQPACK144SD) × 1 (including 4 YQGUIDEs)
- (g) Nylon rivet  $\times 4$

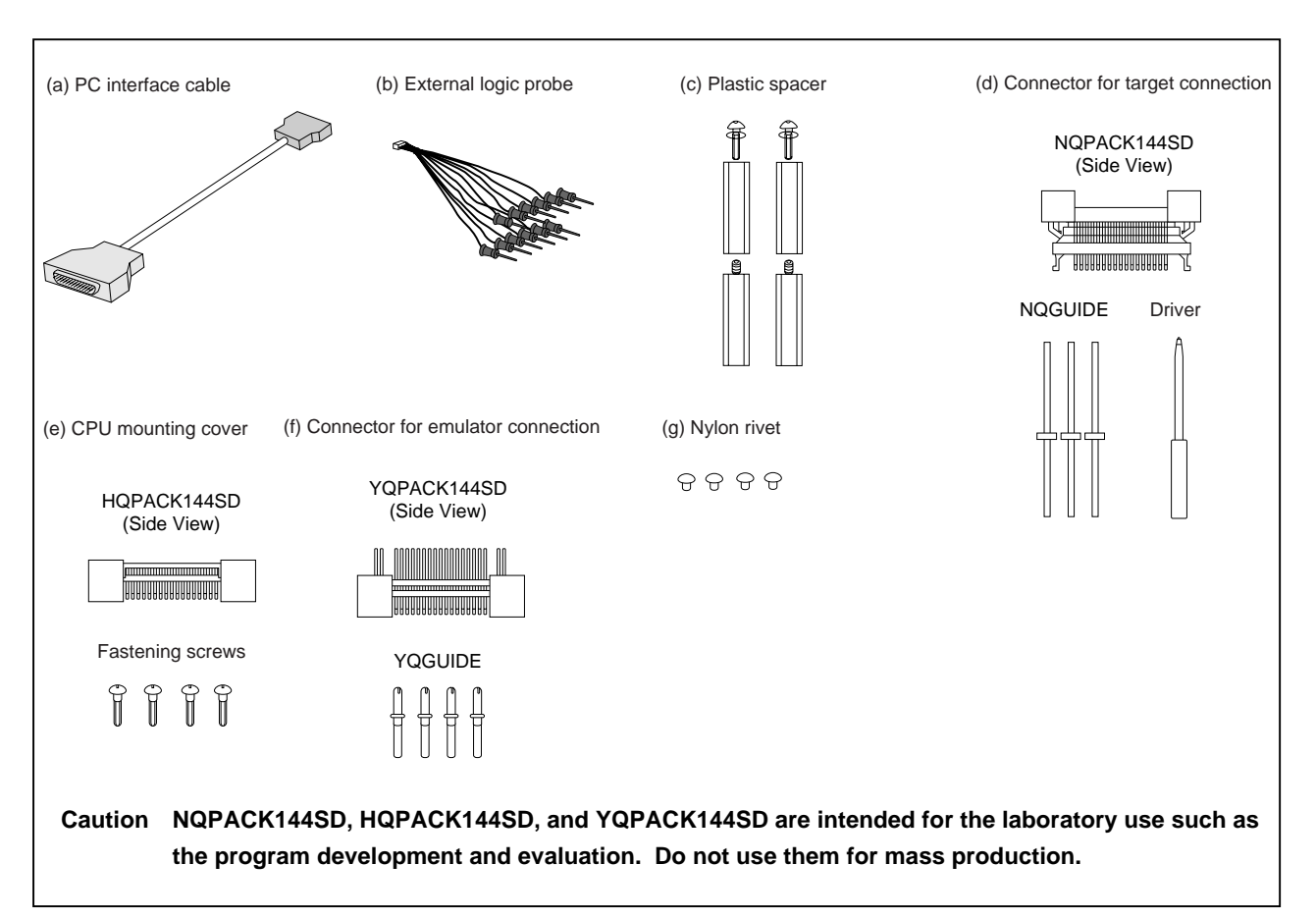

#### Figure 1-4. Accessories

#### 1.7 Setup

The following two system configurations for the IE-703102-MC are possible, depending on the purpose. This section describes the setup procedure according to each purpose as follows.

| Step | Reference section |
|------|-------------------|
|------|-------------------|

#### 1.7.1 When using the IE-703102-MC on a stand-alone basis for performing software debugging

- Connect interface board to PC 3.1 Connection to Personal Computer (1) Before connecting, make sure that the power of the PC is off. (2) Connect optional board Refer to the user's manual of optional board (3) Set clock operation mode of IE-703102-MC Refer to the user's manual of optional board Crystal oscillator with 8 MHz is mounted at factory shipment. This crystal oscillator can be replaced with another oscillator with a frequency within the IE-703102-MC operating frequency range. Set CPU operating voltage range Refer to the user's manual of optional board (4) Switch CPU operating voltage range. Connect cables 3.3 Cable Connections (5) Connect power source adaptor and interface cable.
- (6) Power up IE-703102-MC, then PC 3.4 System Power-on and Power-off

#### 1.7.2 When performing hardware debugging with target system

Caution Before turning on the power of the target system, make sure that the power of the IE-703102-MC is turned on.

If the target system is turned on while the IE-703102-MC is off, the target system or the IE-703102-MC may be damaged.

| (1) | Connect interface board to PC                      |         | 3.1 Connection to Personal Computer          |
|-----|----------------------------------------------------|---------|----------------------------------------------|
|     | Before connecting, make sure that the power of the | PC is o | off.                                         |
| (2) | Connect optional board                             |         | Refer to the user's manual of optional board |
| (3) | Set clock operation mode IE-703102-MC              |         | Refer to the user's manual of optional board |

Crystal oscillator with 8 MHz is mounted at factory shipment.

This crystal oscillator can be replaced with another oscillator with a frequency within the IE-703102-MC operating frequency range.

(4) Set CPU operating voltage range Refer to the user's manual of optional board

Switch CPU operating voltage range.

(5) Connect cables 3.3 Cable Connections

Connect power source adaptor and interface cable.

(6) Connect IE-703102-MC to target system 3.2 Connection to Target System

There are two connecting methods: connecting the connection tab of the optional board to the target system directly, and connecting the connection tab of the optional board to the target system via an extension probe (sold separately).

(7) Power up IE-703102-MC, then PC, then target system

3.4 System Power-on and Power-off

# CHAPTER 2 PART NAMES AND FUNCTION

This chapter describes the name and function of each part of the IE-703102-MC, as well as switch settings.

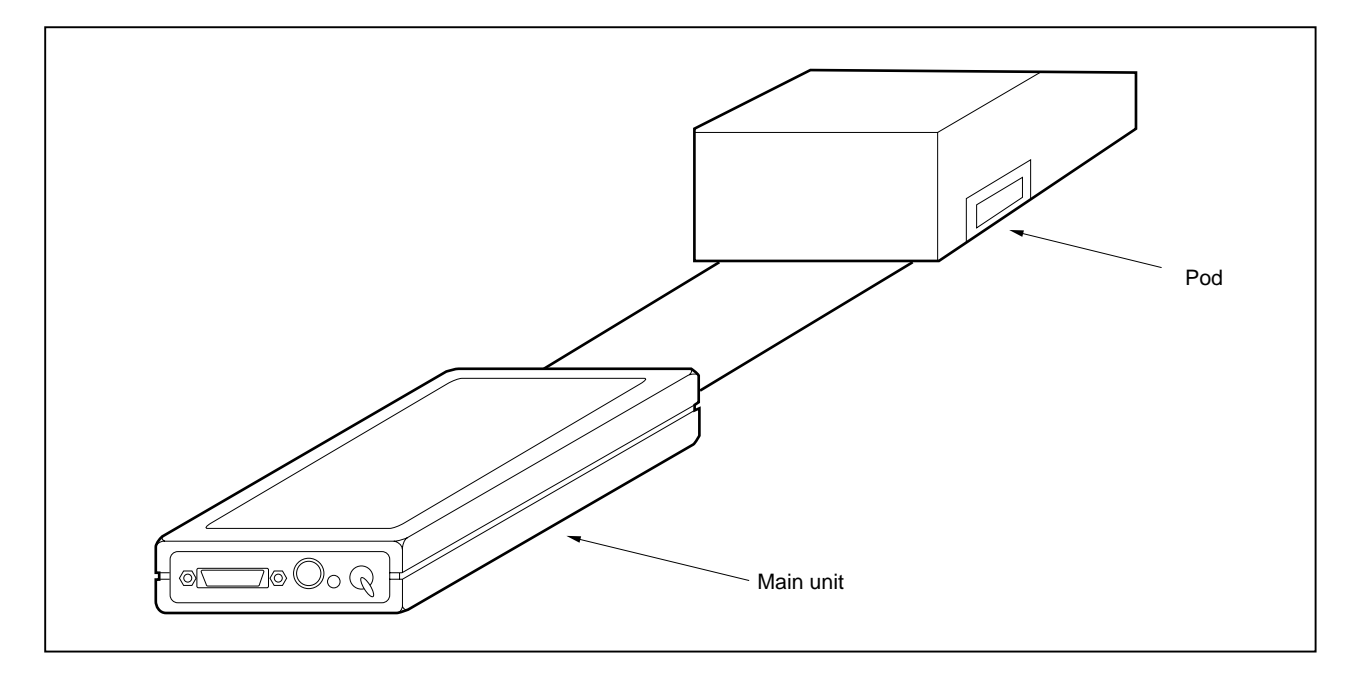

Figure 2-1. IE-703102-MC

# 2.1 Names and Functions

# 2.1.1 Names and functions of main unit

Figure 2-2. Main Unit

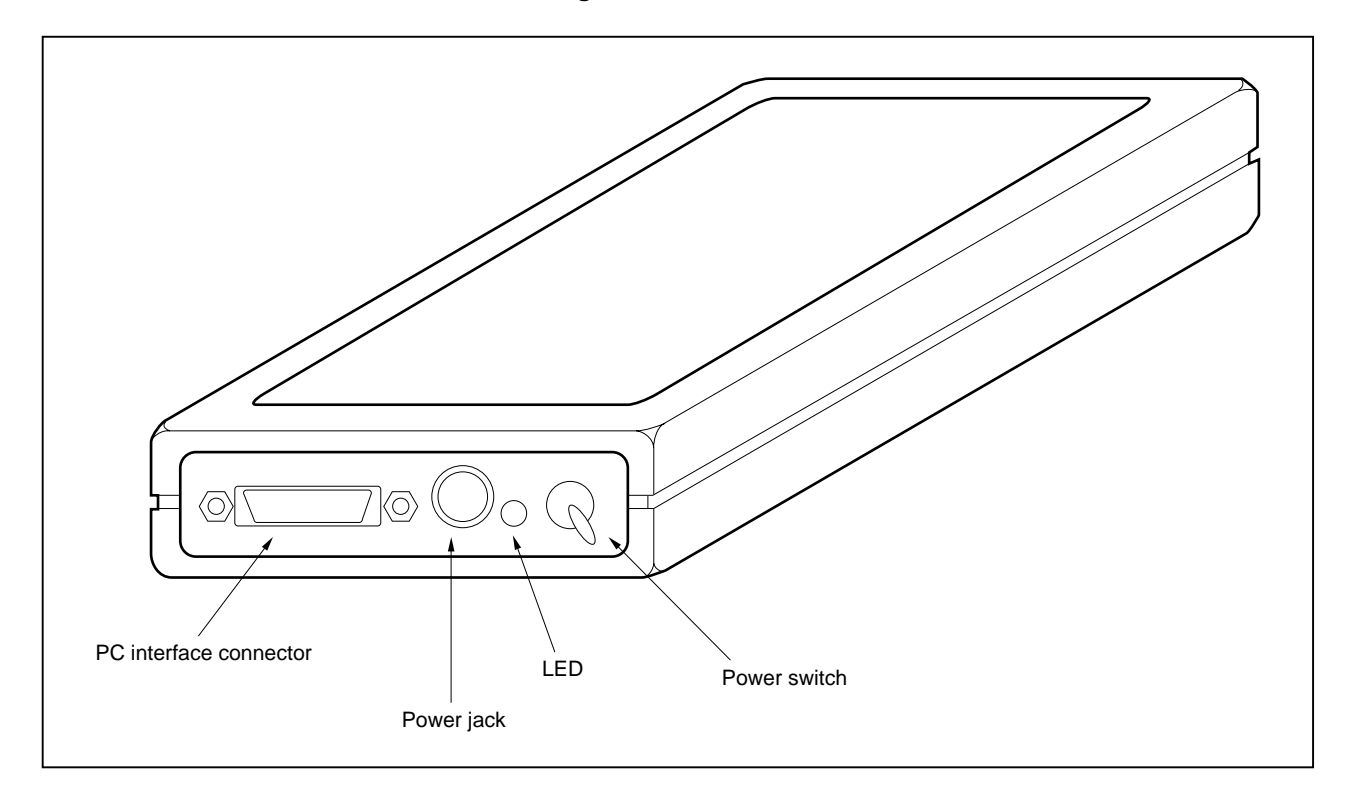

#### (1) Power switch

This is the main power ON/OFF switch of the IE-703102-MC. ON/OFF is printed on the chassis of the main part.

# (2) Power jack

Power adaptor (IE-70000-MC-PS-B: sold separately) is connected.

# (3) PC interface connector

PC interface cable (included) is connected.

#### (4) LED

ON when the power is on, OFF when the power is off.

# 2.2 Names and Functions of Pod Part

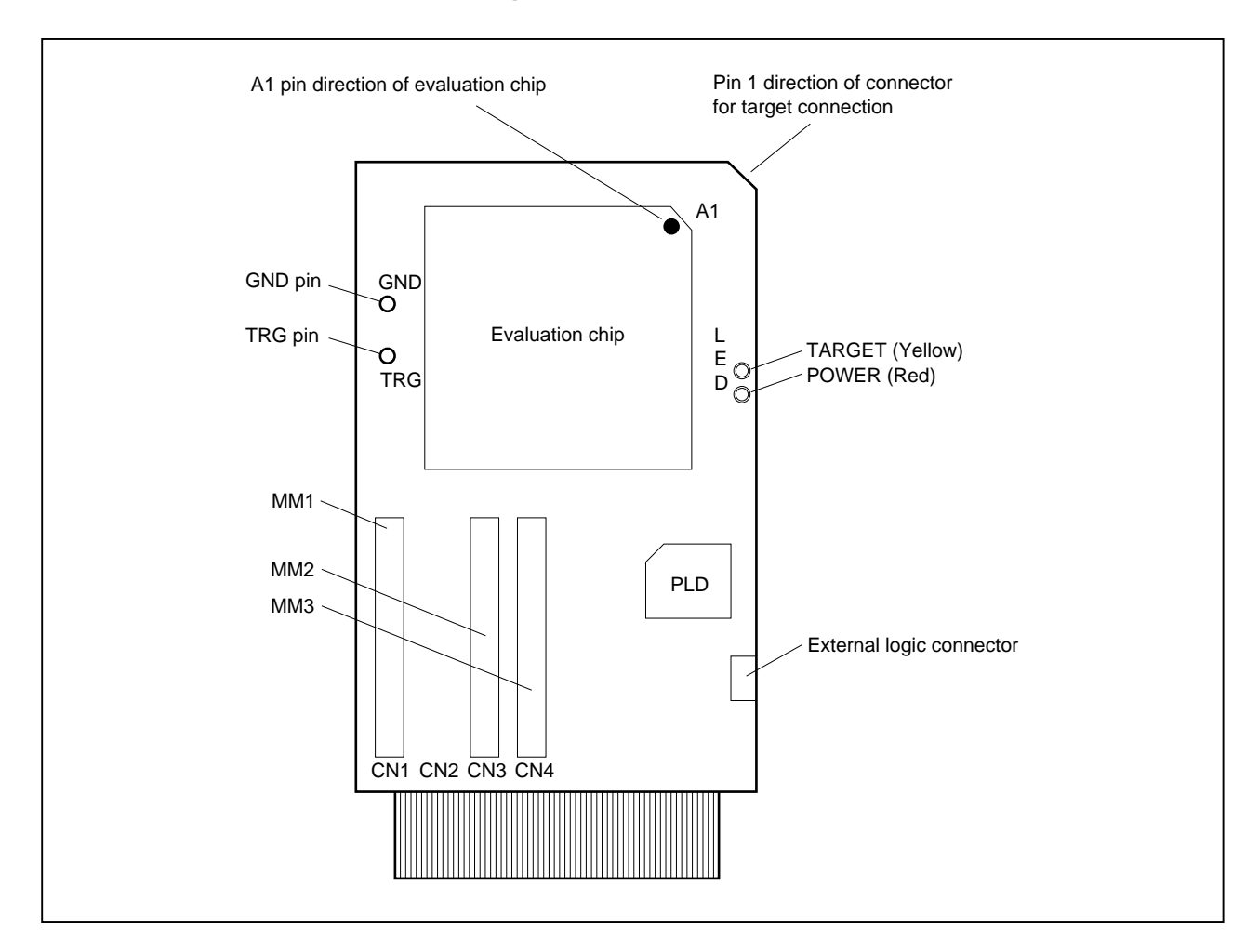

Figure 2-3. Pod (Top View)

# (1) TRG pin

Trigger signal output pin

# (2) GND pin

GND pin used during trigger signal output

#### (3) External logic connector

Connects external logic probe (included).

#### (4) LED

| Name            | LED state | Description                     |
|-----------------|-----------|---------------------------------|
| TARGET (yellow) | ON        | Power of target system = ON     |
|                 | OFF       | Power of target system = OFF    |
| POWER (red)     | ON        | Power switch of main unit = ON  |
|                 | OFF       | Power switch of main unit = OFF |

Figure 2-4. Pod (Bottom View)

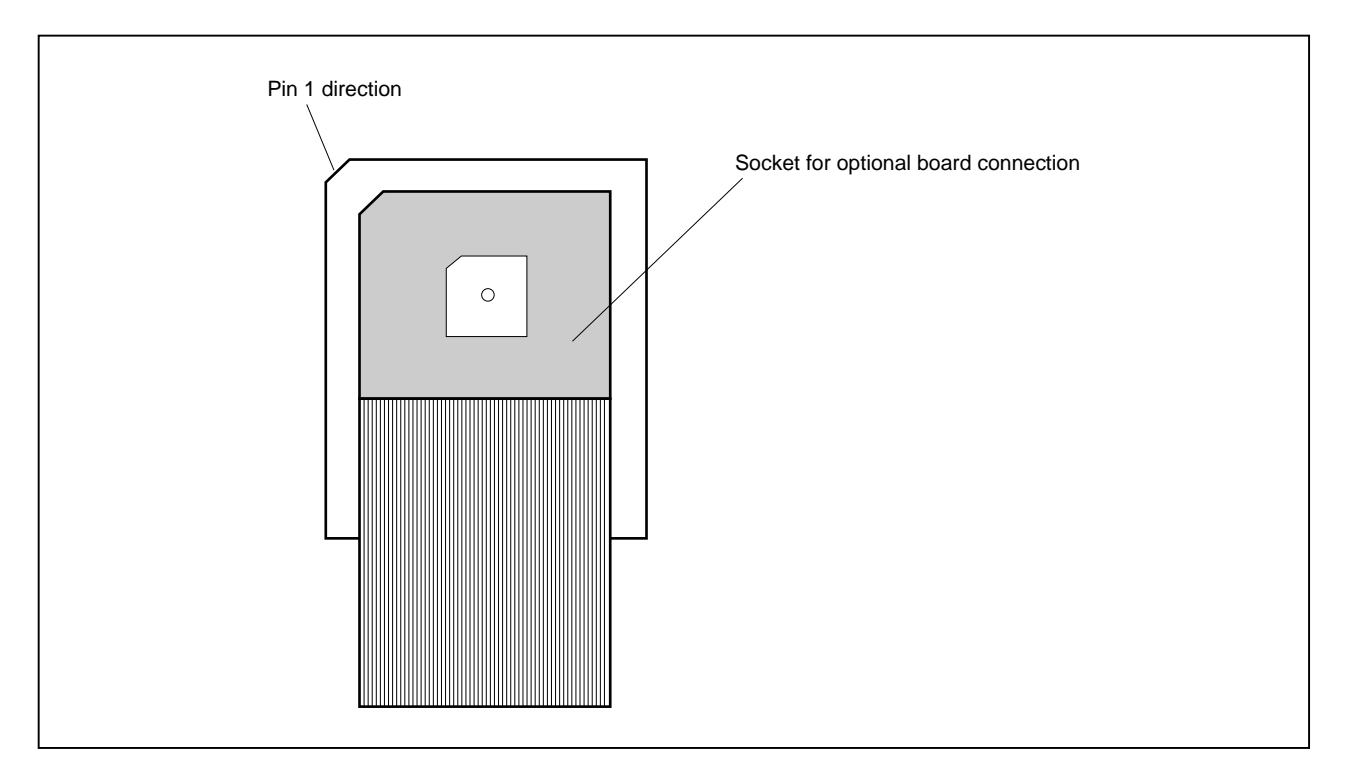

# (1) Socket for optional board connection

PGA socket to connect optional board (sold separately)

# CHAPTER 3 CONNECTION OF COMPONENTS

The IE-703102-MC enables debugging and programming of target devices by connecting several components and configuring a desired system.

This chapter describes the various components and their connection. Read this chapter when connecting system components. For the sequence of system configuration, refer to **1.7 Setup**.

For the details on software start-up, refer to the user's manual of the debugger that is used.

#### 3.1 Connection to Personal Computer

#### 3.1.1 Overview of connection

The IE-703102-MC can use a personal computer (PC-9800 series or PC/AT compatibles) as the host machine. The connection to each type of personal computer is described below.

#### (1) PC-9800 series

When using a PC-9800 series computer, insert the PC interface board (IE-70000-98-IF-B or IE-70000-98-IF-C: optional) in the external expansion slot in the PC-9800 series and connect the computer to the IE-703102-MC.

#### (2) PC/AT compatibles

When using a PC/AT compatible, insert the following PC interface board in the external expansion slot of the PC/AT compatible and connect the computer to the IE-703102-MC.

- IE-70000-PC-IF-B/IE-70000-PC-IF-C : for ISA bus
- IE-70000-PCI-IF : for PCI bus (can also be used in PC98-NX series)

#### (3) Notebook-type personal computer

When using a notebook-type personal computer, insert the PC card interface (IE-70000-CD-IF-A: optional) in the PC card slot of the computer and connect the computer to the IE-703102-MC.

#### 3.1.2 Connection procedure

#### (1) Powering off

Perform connection while the power of each unit is off. If the power of the IE-703102-MC or the PC is on, turn off the power first.

#### (2) PC interface board setting

Be sure to read the following section because the board settings differs depending on the board that is used.

# (a) IE-70000-98-IF-B

The I/O addresses are set with DIP switch 1 (SW1) and DIP switch 2 (SW2) on the PC interface board. SW1 and SW2 are the handshake bus address setting switches. Set switches No. 1 to No. 8 of SW1 as shown in Figure 3-1 and switches No. 5 to No. 8 of SW2 as shown in Figure 3-2 (Set 00D×H address). Set JP1 to NO\_USE.

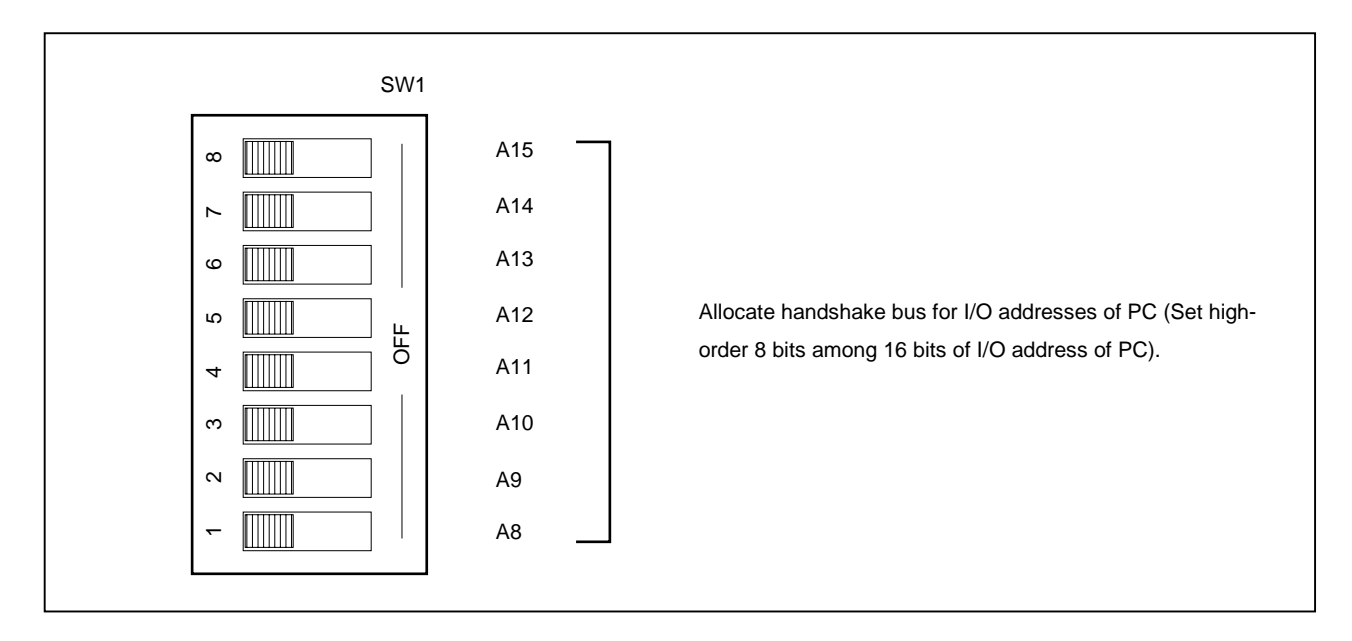

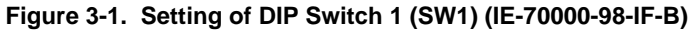

Figure 3-2. Setting of DIP Switch 2 (SW2) (IE-70000-98-IF-B)

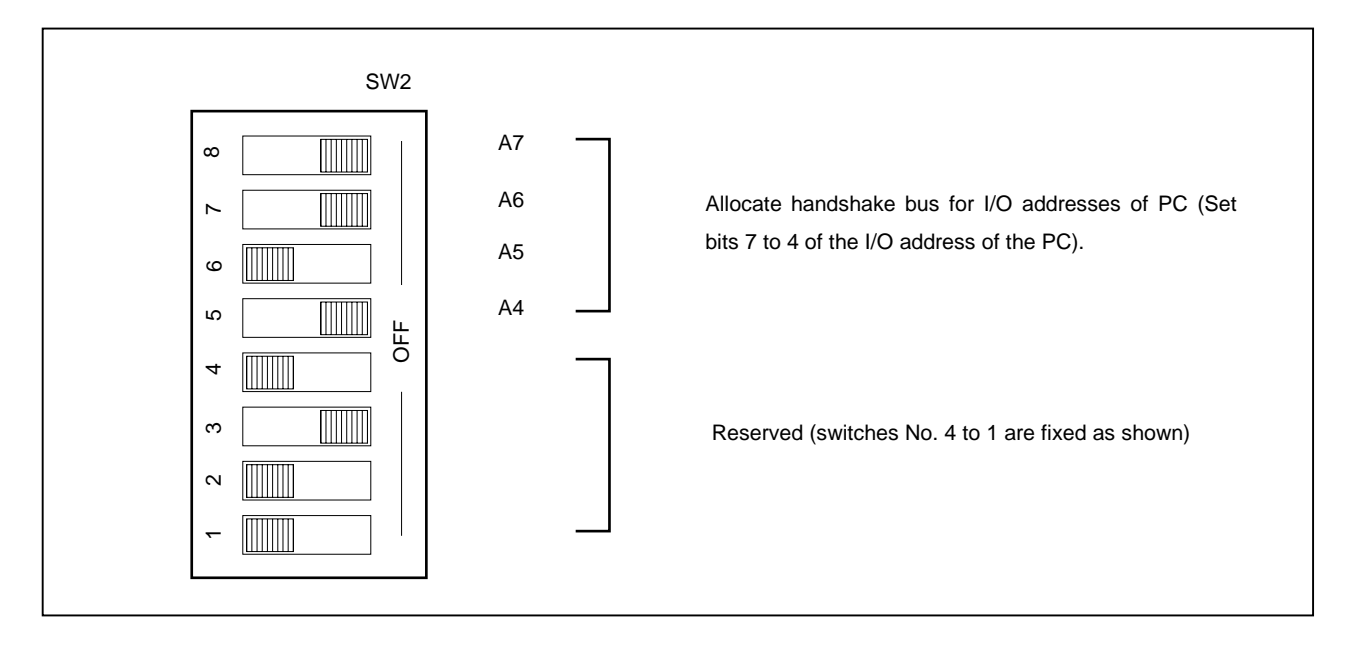

#### (b) IE-70000-98-IF-C

The I/O addresses are set with DIP switch 1 (SW1) and DIP switch 2 (SW2) on the PC interface board. SW1 and SW2 are the handshake bus address setting switches. Set switches No. 1 to No. 8 of SW1 as shown in Figure 3-3 and switches No. 5 to No. 8 of SW2 as shown in Figure 3-4 (Set 00D×H address). Set INT JP to NO\_USE and WAIT JP to the short between 2 and 3.

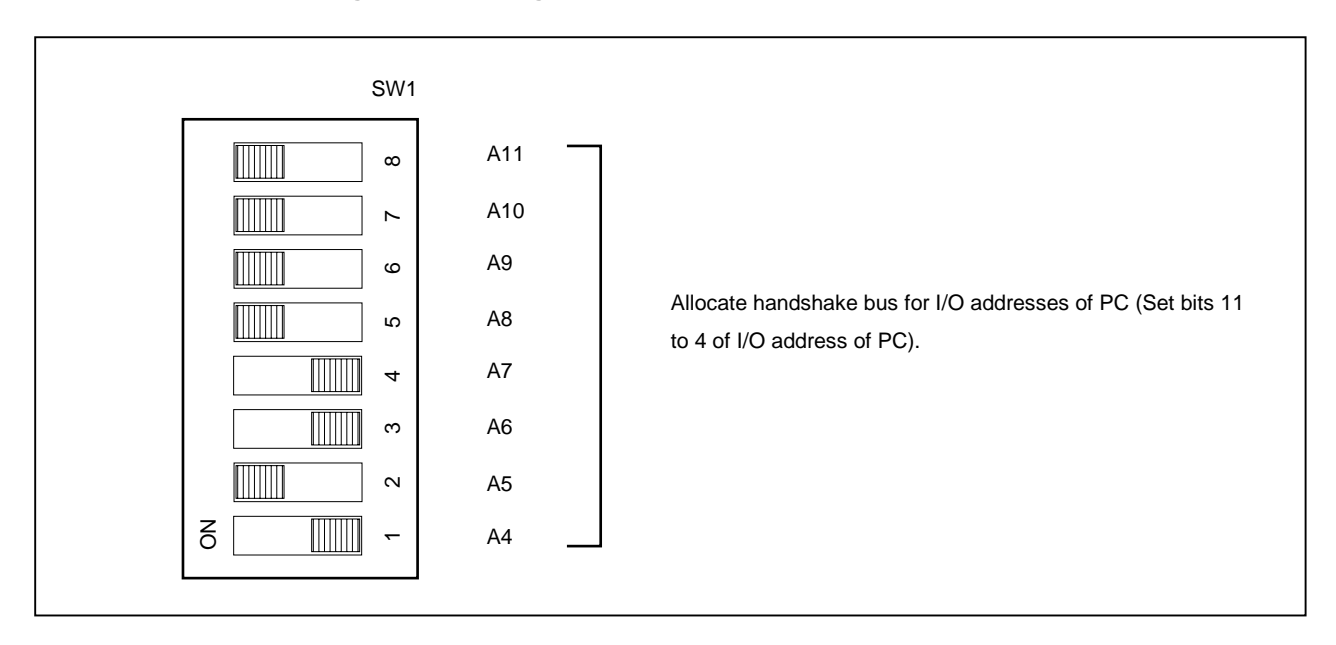

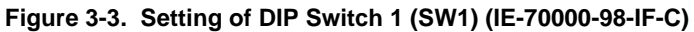

Figure 3-4. Setting of DIP Switch 2 (SW2) (IE-70000-98-IF-C)

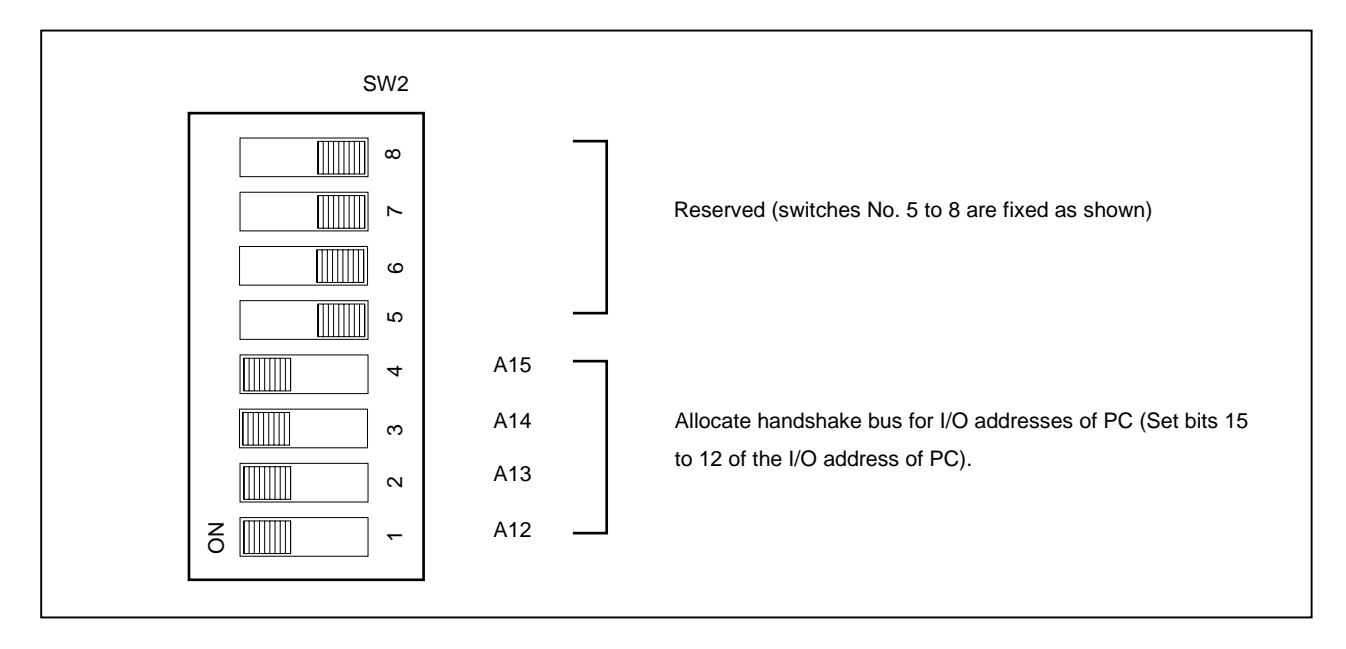

# (c) IE-70000-PC-IF-B

The I/O addresses are set with DIP switch 1 (SW1) and DIP switch 2 (SW2) on the PC interface board. SW1 and SW2 are setting switches of the handshake bus address. Set switches No. 1 to No. 8 of SW1 as shown in Figure 3-5 and switches No. 1 to No. 4 of SW2 as shown in Figure 3-6 (Set 022×H address). Set JP1 to NO\_USE.

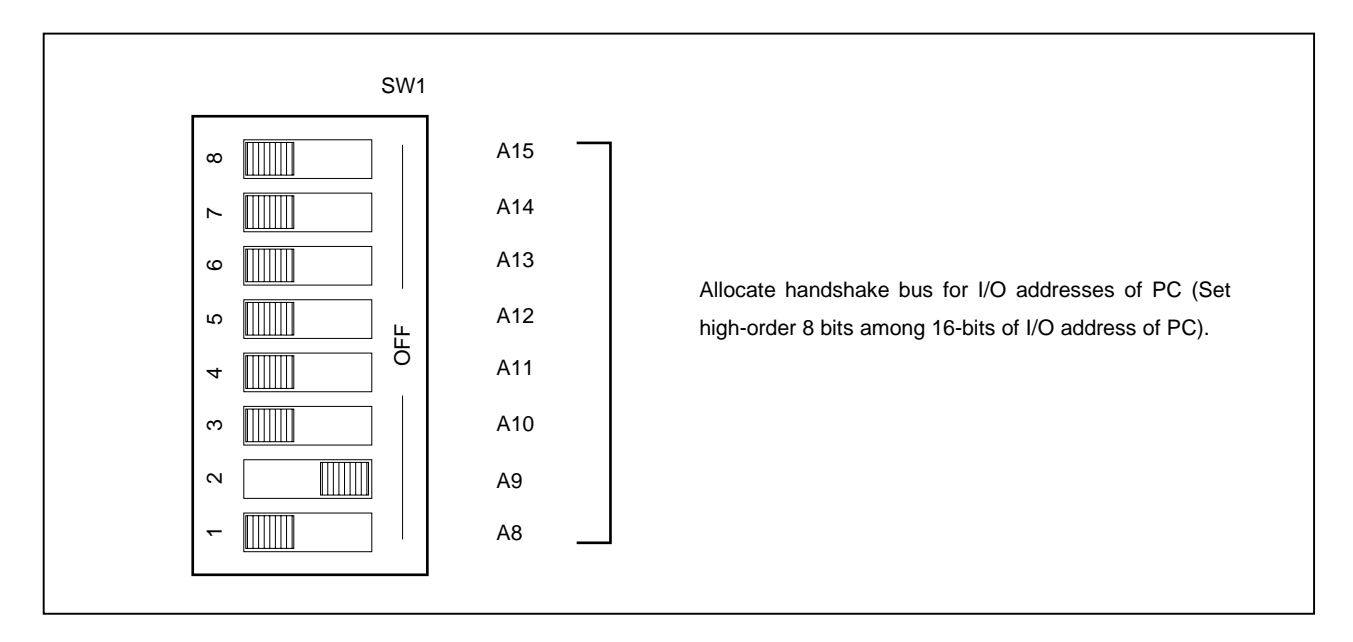

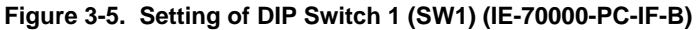

Figure 3-6. Setting of DIP Switch 2 (SW2) (IE-70000-PC-IF-B)

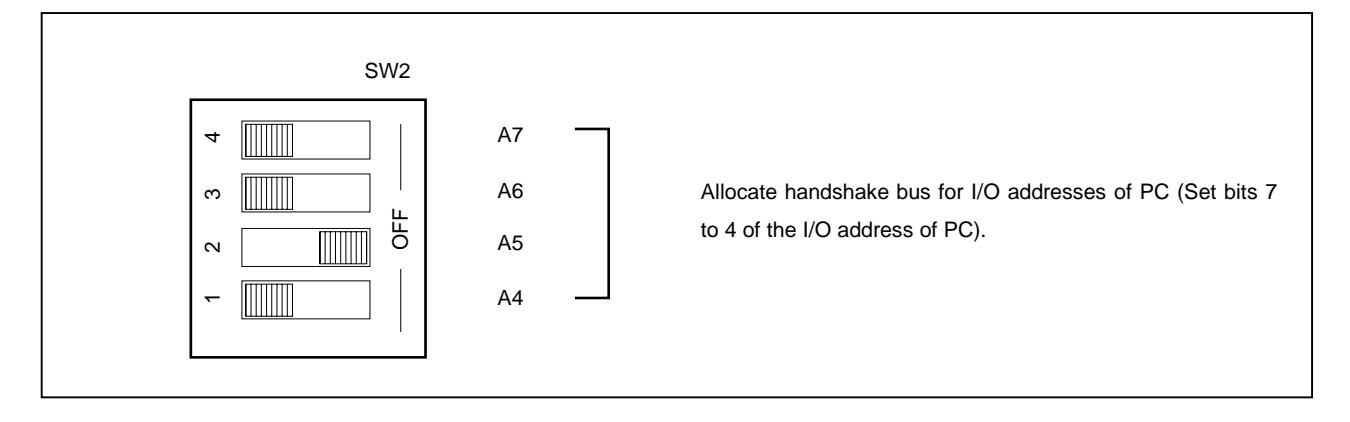

# (d) IE-70000-PC-IF-C

The I/O addresses are set with DIP switch 1 (SW1) and DIP switch 2 (SW2) on the PC interface board. SW1 and SW2 are setting switches of the handshake bus address. Set switches No. 1 to No. 8 of SW1 as shown in Figure 3-7 and switches No. 1 to No. 4 of SW2 as shown in Figure 3-8 (Set 022×H address). Set INT JP to NO\_USE and WAIT JP to the short between 2 and 3.

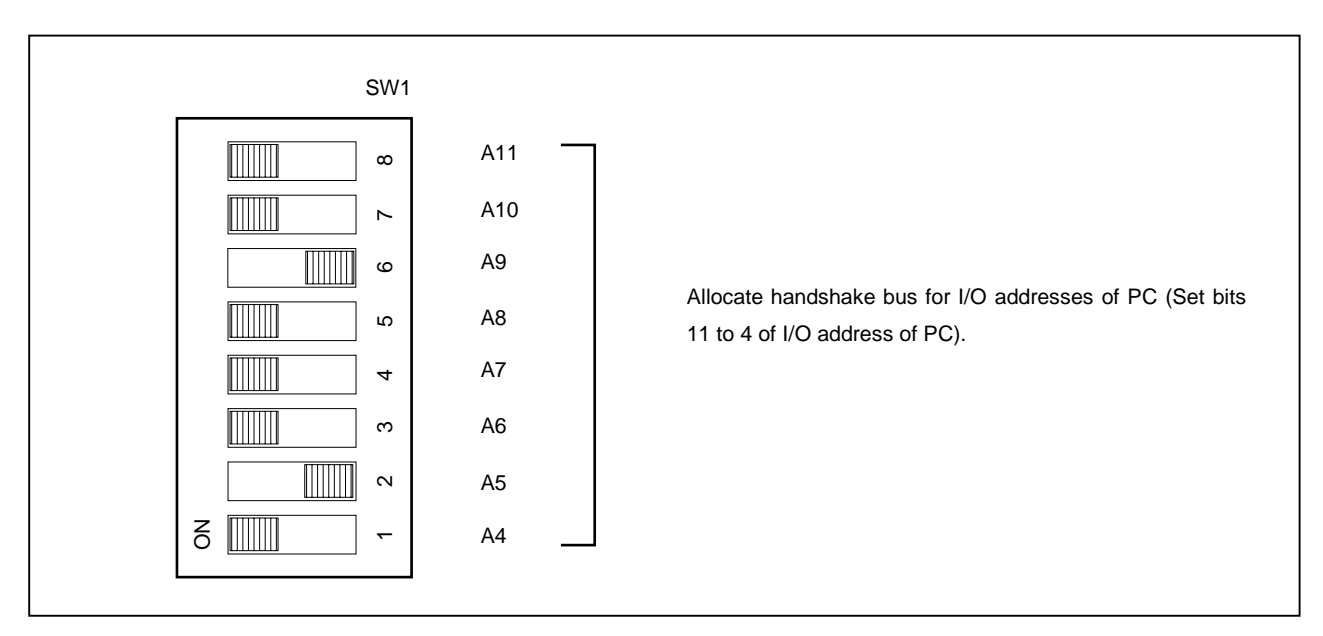

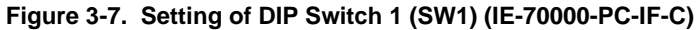

Figure 3-8. Setting of DIP Switch 2 (SW2) (IE-70000-PC-IF-C)

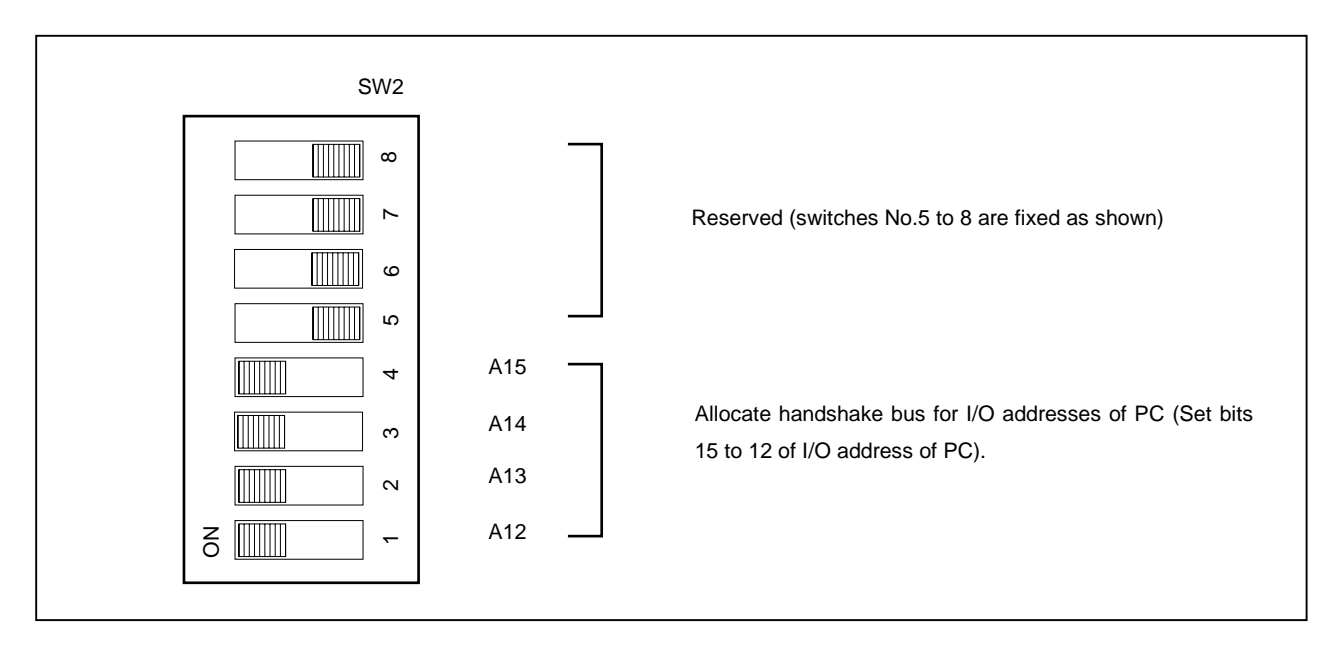

#### 3.1.3 Personal computer setting

This section describes how to set and connect the interface board to the PC-9800 series computer add-on slot. Also refer to this section when connecting a PC/AT compatible.

- (a) Make sure that the PC-9800 series power is off before starting installation.
- (b) Remove the cover of the add-on slot bus on the rear panel of the PC.

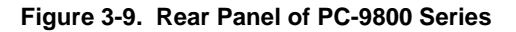

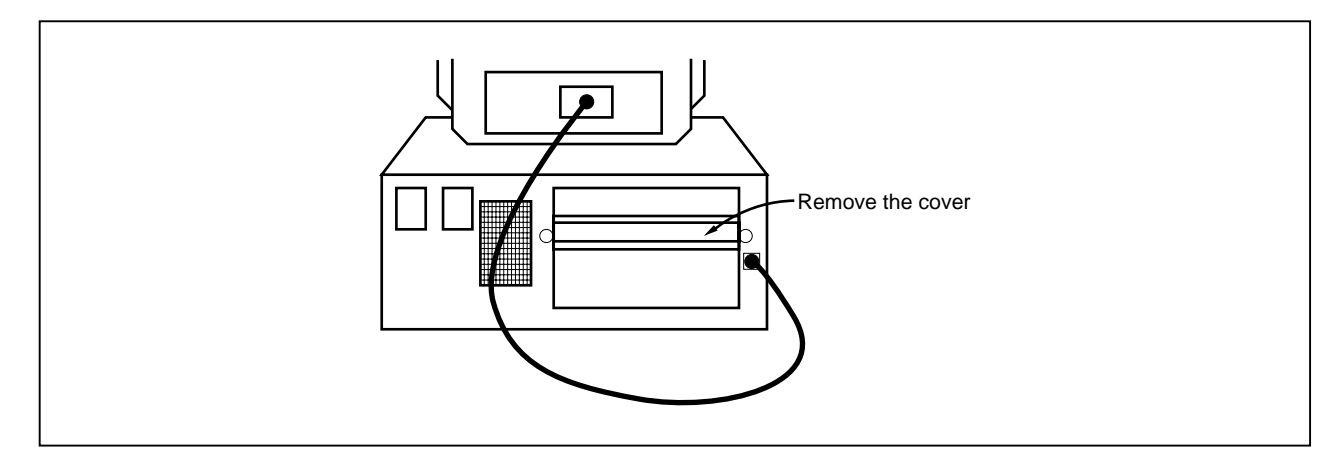

- (c) Insert the PC interface board.
- (d) Fasten the PC interface board with screws.

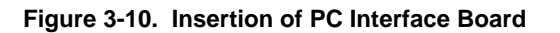

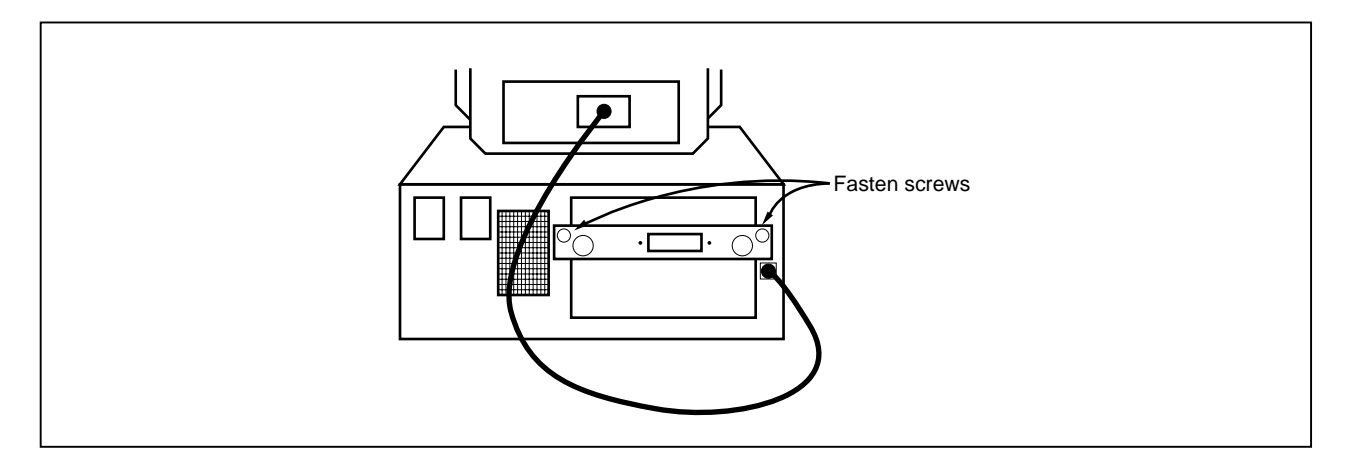

## 3.1.4 Connection of PC interface cable

Connect the PC interface cable to the interface board connector. Figure 3-11 illustrates how to connect the PC interface cable.

#### Caution Connect to CH1 connector when using IE-70000-xx-IF-C.

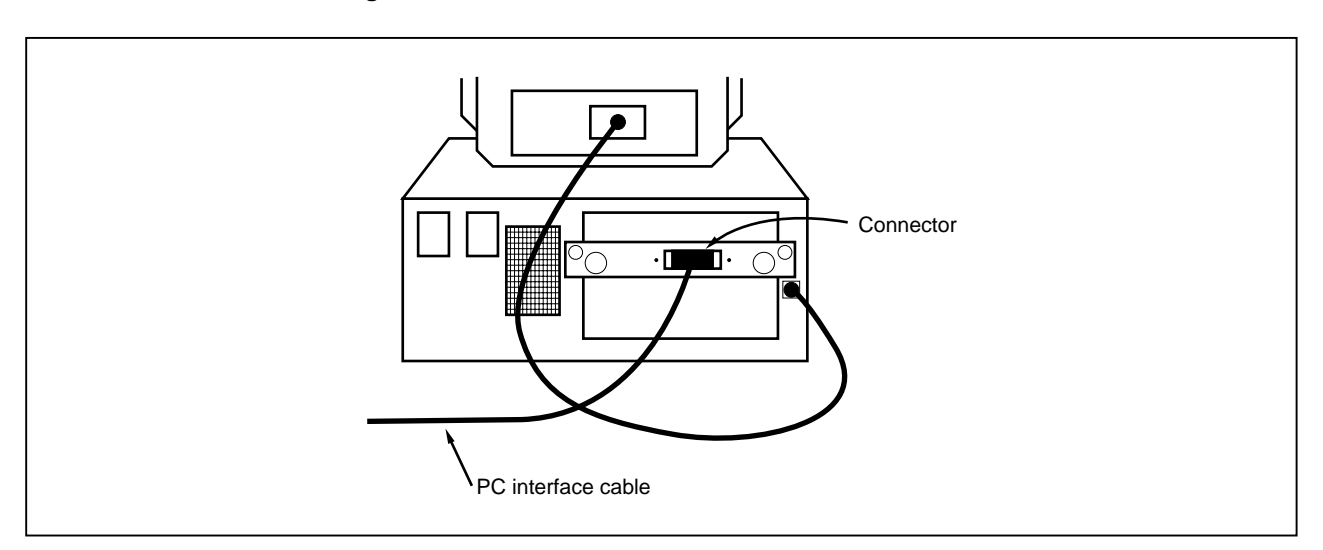

#### Figure 3-11. Connection of Cable to PC Interface Board

#### 3.2 Connection to Target System

There are two connecting methods: connecting the connection tab of the optional board to the target system directly and connecting the connection tab of the optional board to the target system via an extension probe (optional).

(1) Attach the connector for target connection (NQPACKxxxSD) and the connector for emulator connection (YQPACKxxxSD) to the target system.

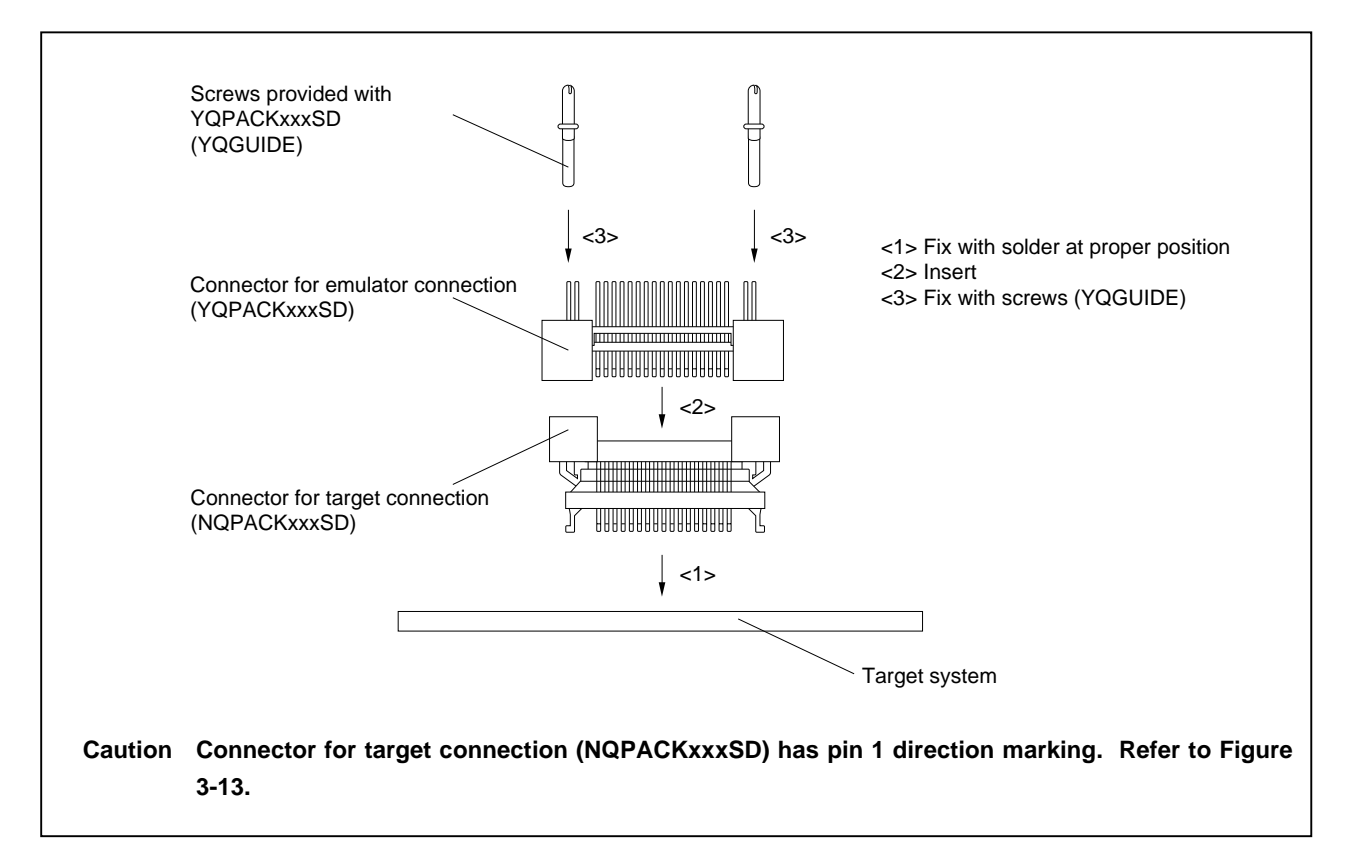

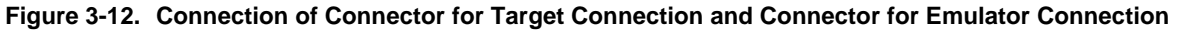

#### Figure 3-13. Pin 1 Direction Marking of Connector (Top View)

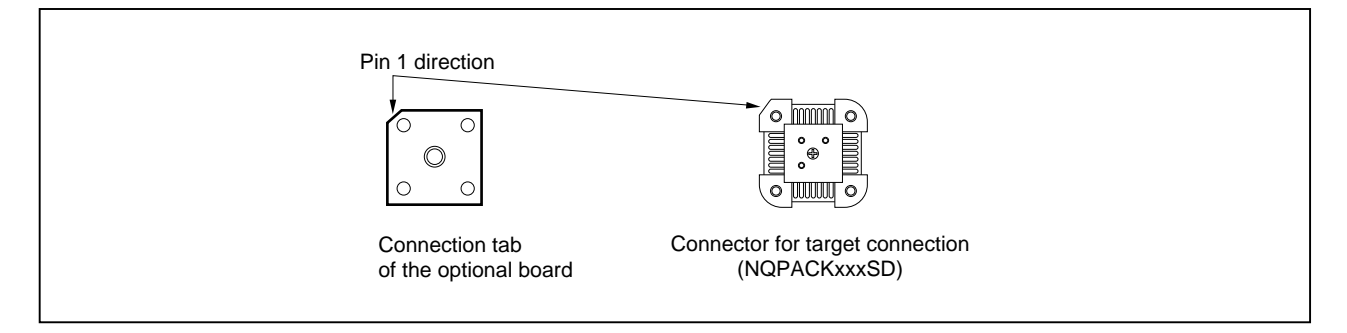

- (2) Connect the connection tab of the optional board to the target system directly or via the extension probe. In either case, make sure that the pin 1 position (cutout corner of connector) is aligned. The connection procedure is as follows.
  - Caution Be careful not to break or bend the pins of connector, socket, and extension probe when connecting.

#### (a) When connecting to target system directly

- <1> Turn off the power of the IE-703102-MC (power switch OFF).
- <2> Connect the IE-703102-MC to the optional board.
- <3> Connect the connection tab of the optional board to the target system.

#### (b) When connecting to target system via extension probe

- <1> Turn off the power of the IE-703102-MC (power switch OFF).
- <2> Connect the IE-703102-MC to the optional board.
- <3> Connect the extension probe to the optional board.
- <4> Connect the top of the extension probe to the target system.

#### Figure 3-14. Connection of IE-703102-MC to Target System

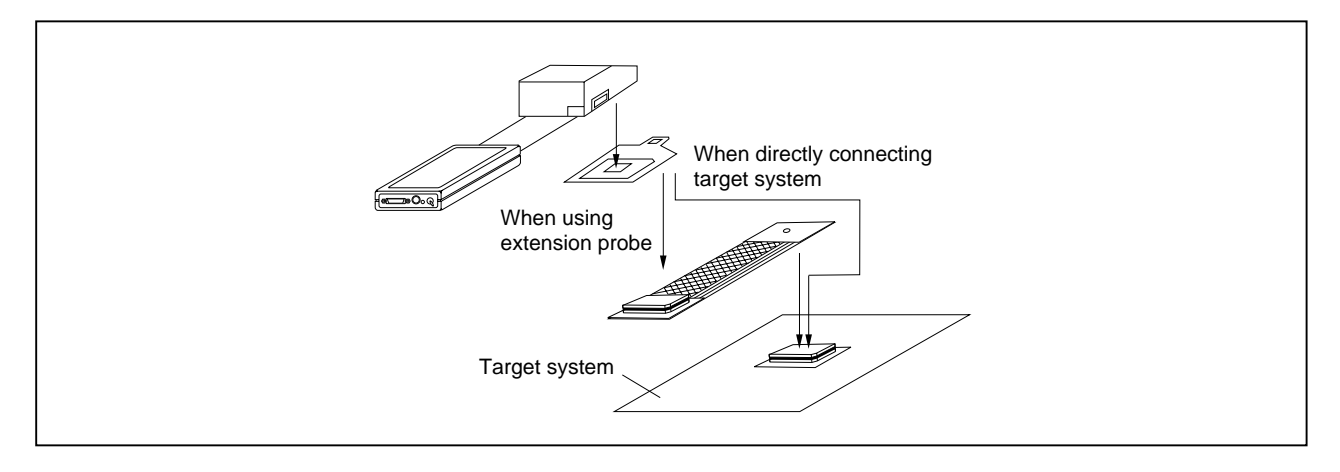

# 3.3 Cable Connections

# 3.3.1 Connection of power adaptor

Insert the cable of the power supply adaptor (IE-70000-MC-PS-B: optional) to the power jack of the IE-703102-MC main part.

# Caution Use only the IE-70000-MC-PS-B for power supply. Use of other power supplies may damage the IE-703102-MC due to different power jack polarity and voltage.

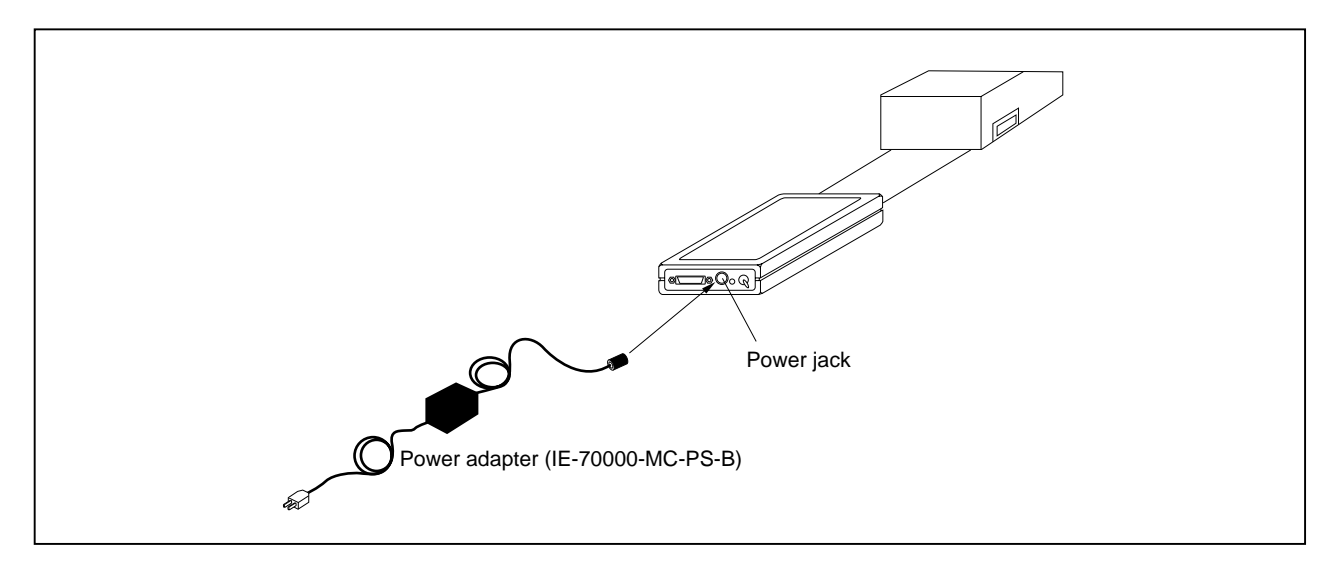

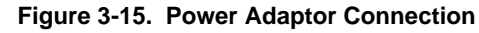

#### 3.3.2 PC interface cable connection

Connect the PC interface cable to the 36-pin connector of the IE-703102-MC.

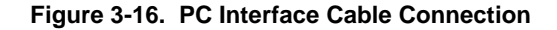

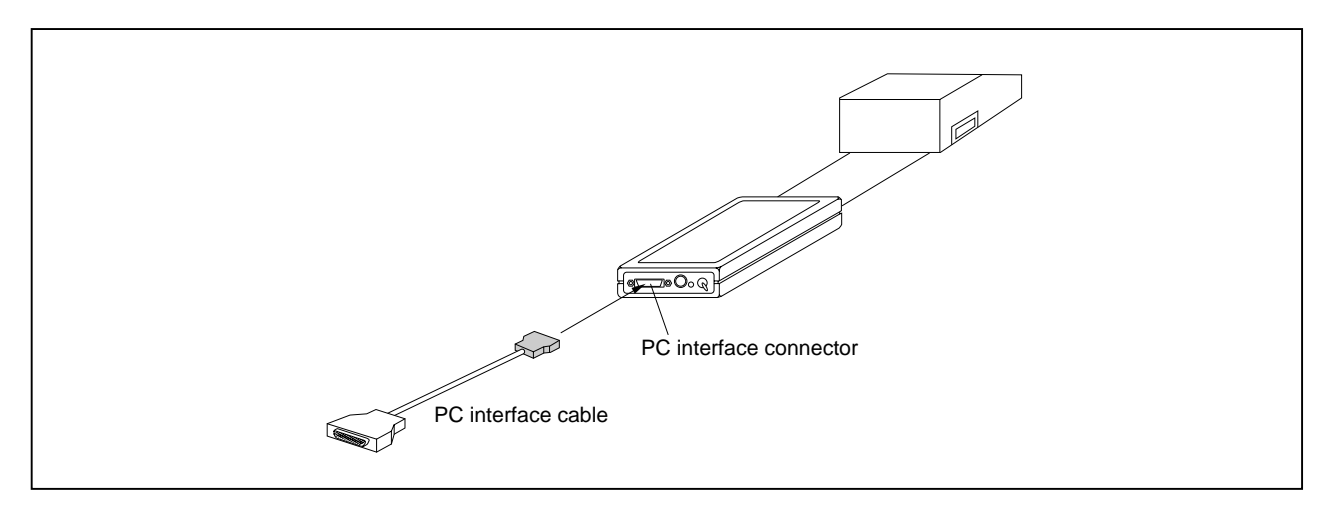

#### 3.3.3 External logic probe connection

When using the external logic probe, connect to the 9-pin connector in the IE-703102-MC main unit.

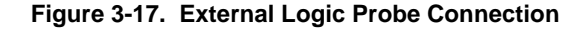

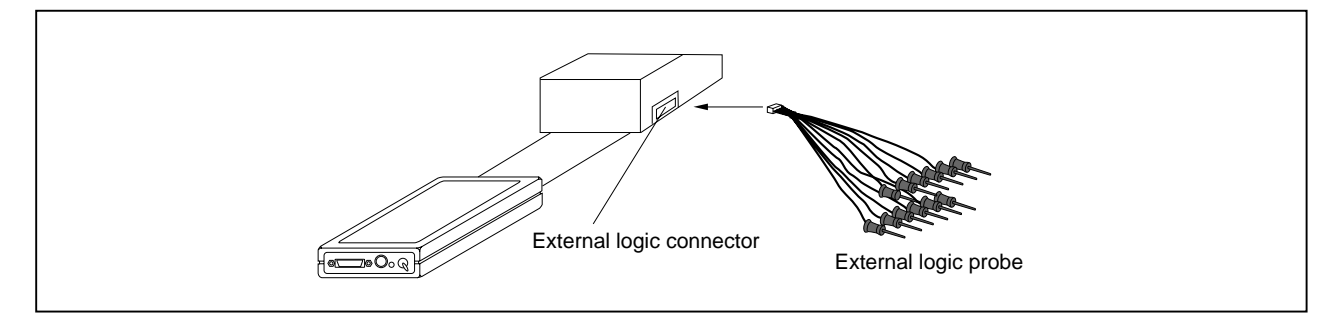

#### 3.3.4 Additional information

The IE-703102-MC can perform real-time tracing of the evaluation chip bus cycle. In addition, external logic probes are provided for the following three functions.

For details on their use, refer to the debugger user's manual.

- (1) Any eight signals can be traced in real-time.
- (2) Tracer start/stop is enabled using any eight signals.
- (3) Break setting is enabled using any eight signals.
- Cautions 1. Connect the external logic probe only to a TTL-level signal line. The high level and low level cannot be detected correctly if connected to lines other than TTL-level signal lines. Furthermore, the sensor of the IE-703102-MC may damage by an excessive voltage level.
  - 2. When connecting the external logic probe, use commercially available IC clips.

#### Procedure

- (1) Turn off the power of the target system.
- (2) Turn off the power of the IE-703102-MC.
- (3) Attach IC clips to a device on the target system.
- (4) Connect the external logic probe to the included IC clips.
- (5) Connect the GND of the external logic probe to the GND of the target system.

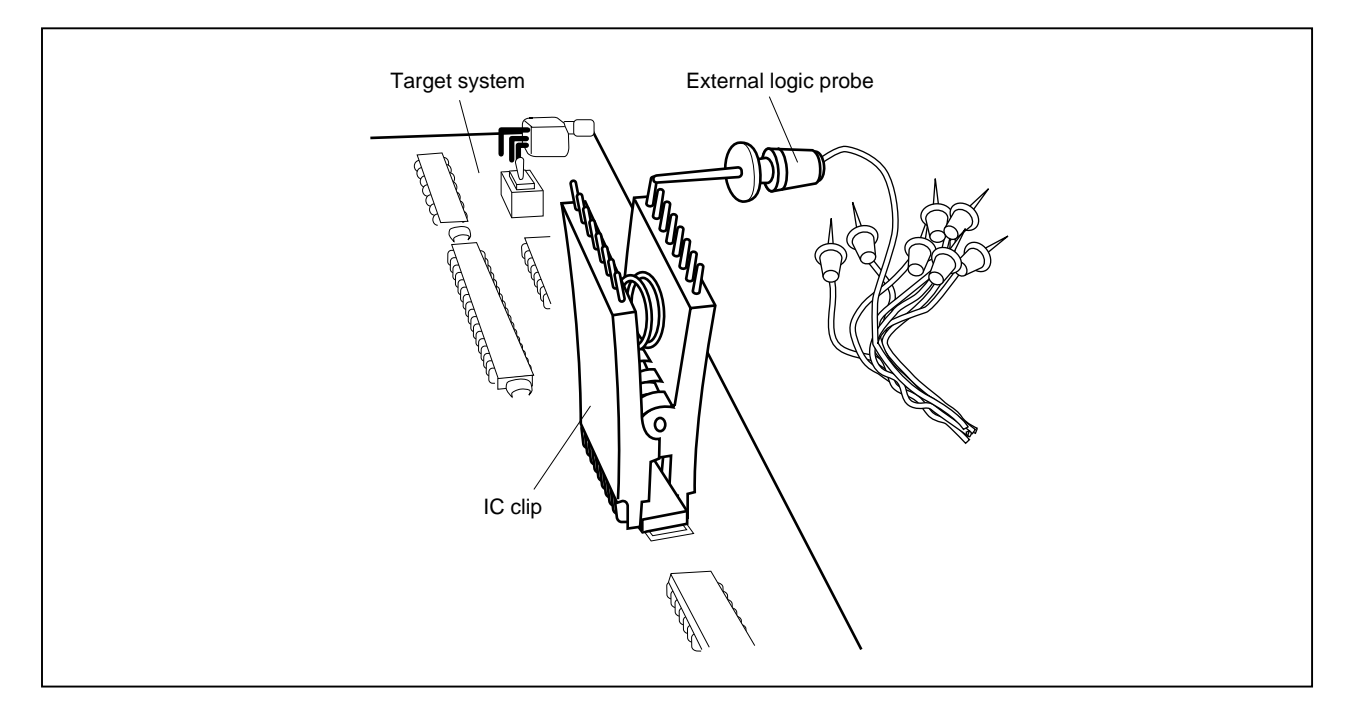

Figure 3-18. External Logic Probe Connection (Using IC Clip)

# 3.4 System Power-on and Power-off

After the connection of the IE-703102-MC and each system component (PC, target system, etc.), start up and end the system using the following.

# 3.4.1 Power-on procedure

# Cautions 1. Make sure that the IE-703102-MC is correctly connected to the PC.

- 2. In case the IE-703102-MC is powered on using a procedure other than the following one, the IE-703102-MC or the target system may be damaged.
- Turn on the power switch of the IE-703102-MC.
  Set the power switch to "ON" after connecting the power adaptor to the power jack of the IE-703102-MC and the plug to the power outlet.
- (2) Turn on the power switch of the PC.
- (3) Turn on the power of the target system.
- (4) Start the debugger.

# 3.4.2 Power-off procedure

- (1) Terminate the debugger.
- (2) Turn off the power switch of the target system.
- (3) Turn off the power switch of the PC.
- (4) Turn off the power switch of the IE-703102-MC.

[MEMO]

# APPENDIX DIMENSIONS

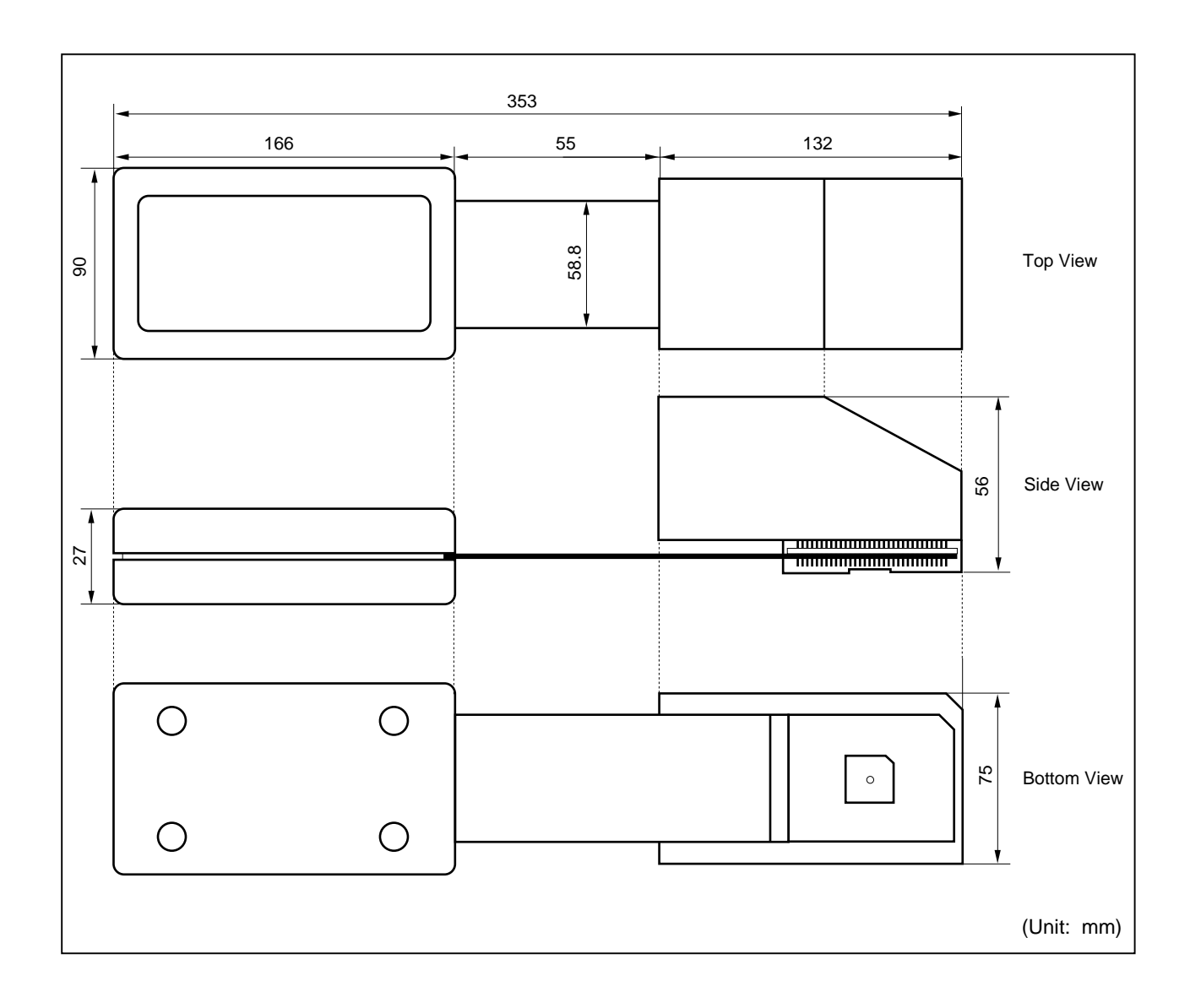

[MEMO]

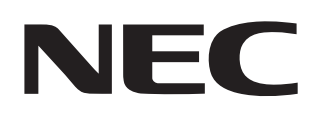

# Facsimile Message

Although NEC has taken all possible steps to ensure that the documentation supplied to our customers is complete, bug free and up-to-date, we readily accept that errors may occur. Despite all the care and precautions we've taken, you may encounter problems in the documentation. Please complete this form whenever you'd like to report errors or suggest improvements to us.

FAX

Address

Tel.

From:

Name

Company

Thank you for your kind support.

| North America<br>NEC Electronics Inc.<br>Corporate Communications Dept.<br>Fax: 1-800-729-9288<br>1-408-588-6130 | Hong Kong, Philippines, Oceania<br>NEC Electronics Hong Kong Ltd.<br>Fax: +852-2886-9022/9044 | Asian Nations except Philippines<br>NEC Electronics Singapore Pte. Ltd.<br>Fax: +65-250-3583 |
|----------------------------------------------------------------------------------------------------|-----------------------------------------------------------------------------------------------|----------------------------------------------------------------------------------------------|
| <b>Europe</b><br>NEC Electronics (Europe) GmbH<br>Technical Documentation Dept.<br>Fax: +49-211-6503-274         | <b>Korea</b><br>NEC Electronics Hong Kong Ltd.<br>Seoul Branch<br>Fax: 02-528-4411            | Japan<br>NEC Semiconductor Technical Hotline<br>Fax: 044-548-7900                            |
| <b>South America</b><br>NEC do Brasil S.A.<br>Fax: +55-11-6465-6829                                              | <b>Taiwan</b><br>NEC Electronics Taiwan Ltd.<br>Fax: 02-2719-5951                             |                                                                                              |

I would like to report the following error/make the following suggestion:

Document title: \_\_\_\_\_

Document number: \_\_\_\_

\_\_\_\_\_ Page number: \_\_\_\_\_

If possible, please fax the referenced page or drawing.

| <b>Document Rating</b> | Excellent | Good | Acceptable | Poor |
|------------------------|-----------|------|------------|------|
| Clarity                |           |      |            |      |
| Technical Accuracy     |           |      |            |      |
| Organization           |           |      |            |      |